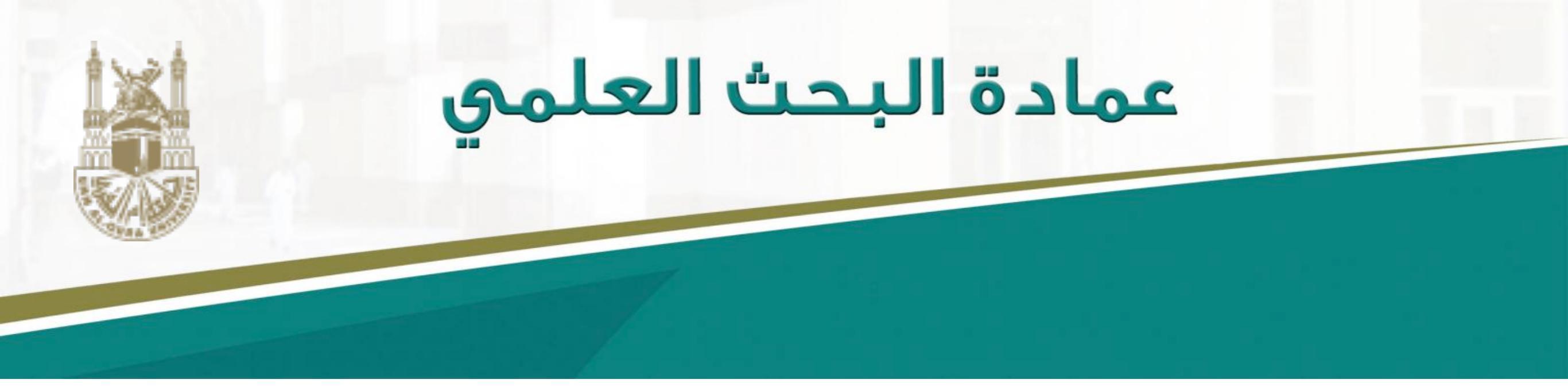

#### دليك الميسر للتسجيل في الفهرس البحثي

## Scopus

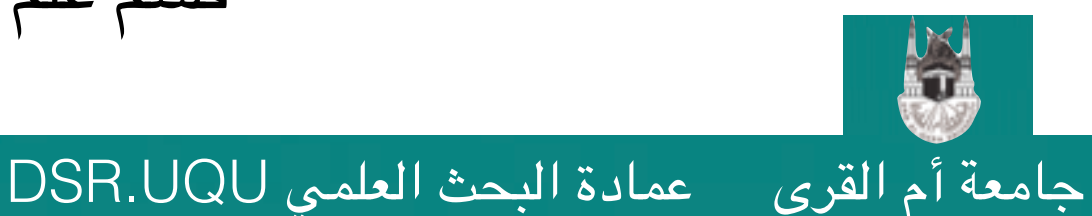

التسجيل في Scopus

د. تهاني محمد السبيت

https://www.scopus.com/freelookup/form/author.uri

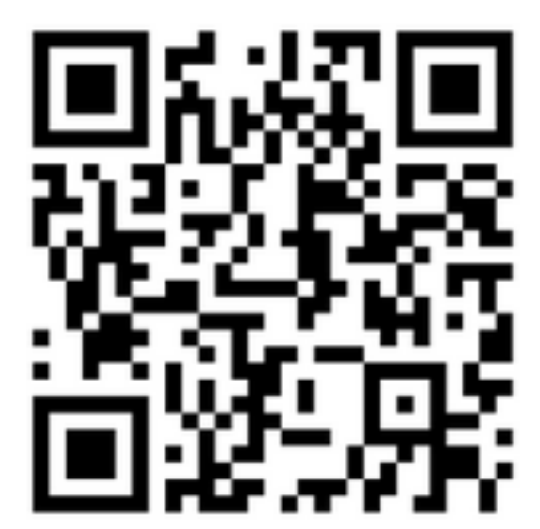

نسخة من الموقع لا تتطلب التسجيل لاستعراض ملفات الباحثين فقط

### https://www.scopus.com/

التسجيل في Scopus

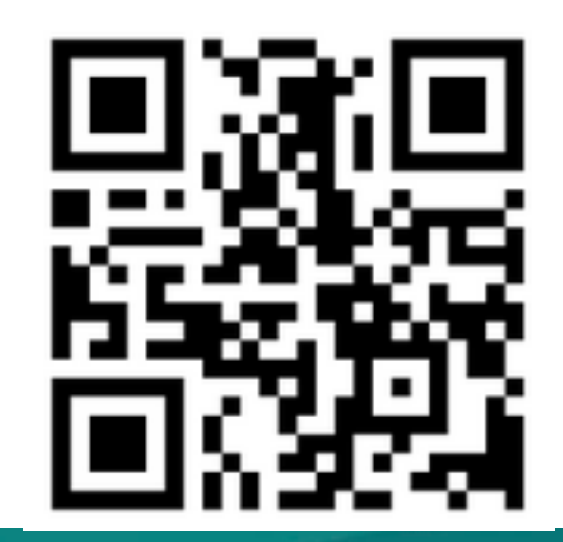

د. تهانى محمد السبيت

2

النسخة الكاملة من الموقع - تتطلب التسجيل للبحث المتقدم و طلب تعديل ملف الباحث

عمادة البحث العلمي DSR.UQU

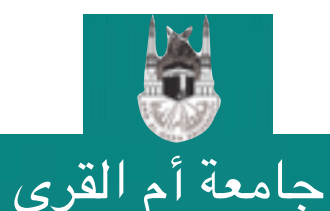

#### ماهو Scopus؟

- •فهرس ضخم للأبحاث المراجعة علمياً Peer-reviewed.
  - •يقدم عناوين و ملخصات للأبحاث فقط.

عمادة البحث العلمي DSR.UQU

- •يتطلب استخدام الموقع بخصائصه الكاملة إنتمائك لجهة أكاديمية مصرح لها الدخول لقاعدة البيانات scopus.
- •يمكنك تسجيل حساب شخصي تحت مظلة جامعتك لتسجيل عمليات البحث السابقة و سهولة استعادتها لاحقاً.
- •يسمح لك بالتقدم بطلب تعديل بياناتك كباحث (دمج حسابين مثلاً أو إضافة أبحاث).
  - •يوفر إحصاءات متقدمة و تحليل للبيانات التي تخص دولة معينة/جامعة/

جامعة أم القرى

•عند دخولك للصفحة الرئيسية ستظهر لك الرسالة التالية و التي تفيد بأن عليك الدخول من خلال الشبكة الخاصة بجامعتك للوصول لجميع إمكانيات الموقع كما تعطيك الخيار بتجربة الموقع باستخدام صفحة البحث عن باحثين و التي وضعنا رابطها قبل قليل.

#### **Scopus**

#### Login Required to Access Scopus

You are outside your institution's network. To access Scopus consider the following options:

- · Athens and Shibboleth (Institutional) users please login here.
- If you have previously registered with Scopus or ScienceDirect and your account is validated for remote access, you can login
  with your username and password.
- If your account is not validated for remote access, you may need to contact your institution's Scopus administrator (e.g. librarian) to have remote access enabled for your account.
- Alternatively, you may be able to gain access through your library's website or institution's VPN. For more details on available options, you may need to contact your institution's Scopus administrator (e.g. librarian).
- Although institutional access is required to fully benefit from Scopus, just go to Author Preview and test us by finding millions of available author details.

التسجيل في Scopus

New to Scopus? Learn more about the world's largest abstract and citation database.

If you need further assistance, please contact our support team.

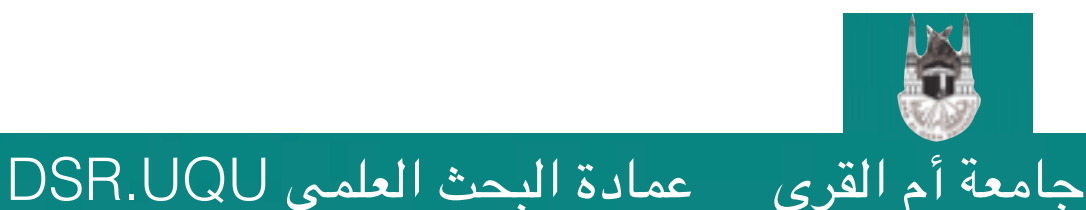

التسجيل الدخول للحساب الخاص بالجامعة، سنقوم أولاً بالدخول لموقع المكتبة الرقمية
 السعودية (https://sdl.edu.sa) التي توفر دخولاً موحداً لقواعد المعلومات الأجنبية من قبل جميع الجامعات السعودية.

| f اتصل ہ               | y 📩 tmsubait                                       | 💄 العلف الشخصني مرميًّا يا                          | تسجيل الغروج                                        |                                               |                                         |                             | English                      | رخمالي      | قد دتی جدل     |
|------------------------|----------------------------------------------------|-----------------------------------------------------|-----------------------------------------------------|-----------------------------------------------|-----------------------------------------|-----------------------------|------------------------------|-------------|----------------|
| <b>ستغدام</b><br>سوابة | <b>مي موضة وأدلة الا</b><br>العلمية أدلة استخدام ا | <b>طمية المركز الإعلا</b><br>مية الصور والمعلومات ا | ا <b>يداع الرسائل ال</b><br>يامة إدارة الرسائل المل | <b>حن الكريب</b><br>بة الرقمية التدريبات الما | <b>سة من ا</b><br>بة الأولى تعريف بالمك | الرئيم                      | SDL                          | قمية        | للمكتبة الر    |
| بحث                    |                                                    |                                                     |                                                     |                                               |                                         |                             | Q البحث الموحد               |             |                |
| بحث متقدم              |                                                    |                                                     |                                                     |                                               |                                         |                             |                              | عد          | انقر على قوا   |
|                        |                                                    |                                                     |                                                     |                                               |                                         | مات الأجنبية                | الرئنيسة / قواعد المعلو،     | نبية        | المعلومات الأج |
|                        | ت<br>واعد المطومات التجريبي،                       | التصنيف الموضوعي الم                                | <b>یپ</b><br>الأرشيف                                | ा<br>الرسائل الجامعية                         | الكتب الإلكترونية                       | الم المعاد المحمد الأجليبية | ع<br>قواعد المعلومات العربية |             |                |
|                        |                                                    | 1                                                   | 1                                                   |                                               |                                         |                             |                              | رف S        | انقر علی ح     |
|                        | w                                                  | UTSRP                                               | ONML                                                | <del>J T H 6</del>                            | F E D C                                 | B A لكل                     |                              | _ Scopu     | للبحث عن ١٤    |
|                        |                                                    |                                                     |                                                     |                                               |                                         |                             |                              |             |                |
| ت                      | ) محمد السب <u>د</u>                               | د. تهانی                                            | Sco                                                 | یل فی pus                                     | التسجر                                  | DSR.I                       | العلمي UQU                   | عمادة البحث | جامعة أم القرى |

•إذا لم يكن لديك حساب في المكتبة الرقمية السعودية، فيمكنك عوضاً عن ذلك الدخول لموقع المكتبة الرقمية من موقع مكتبة الجامعة.

| 🚳 العربية 🗸     | 🔽 البريد الجامعي 🗸      | 🔍 , 🌒 تهاني السبيت -   | 🛱 الموقع القديم |                              |                       |                           | .1437/1                                                                       | 2/15 、番 |
|-----------------|-------------------------|------------------------|-----------------|------------------------------|-----------------------|---------------------------|-------------------------------------------------------------------------------|---------|
| ۞<br>تصل<br>بنا | ش<br>المكتبة<br>الفرعية | النماذج<br>الإلكترونية | <u> </u>        | <b>ھ</b><br>خدمات<br>المکتبة | ی<br>أقسام<br>العمادة | <b>0</b><br>عن<br>العمادة | <b>عمادة شئون المكتبات</b><br>وكيل الجامعة للتطوير الاكاديمي وخدمة<br>المجتمع |         |

🟶 الصفحة الرئيسية 🔪 عمادة شئون المكتبات 🔪 نظام قواعد المعلومات 🎝

#### نظام قواعد المعلومات

1437/10/16 🛗 2016/07/21 هـ -

جامعة أم القرى

f 💁 💟 🖨

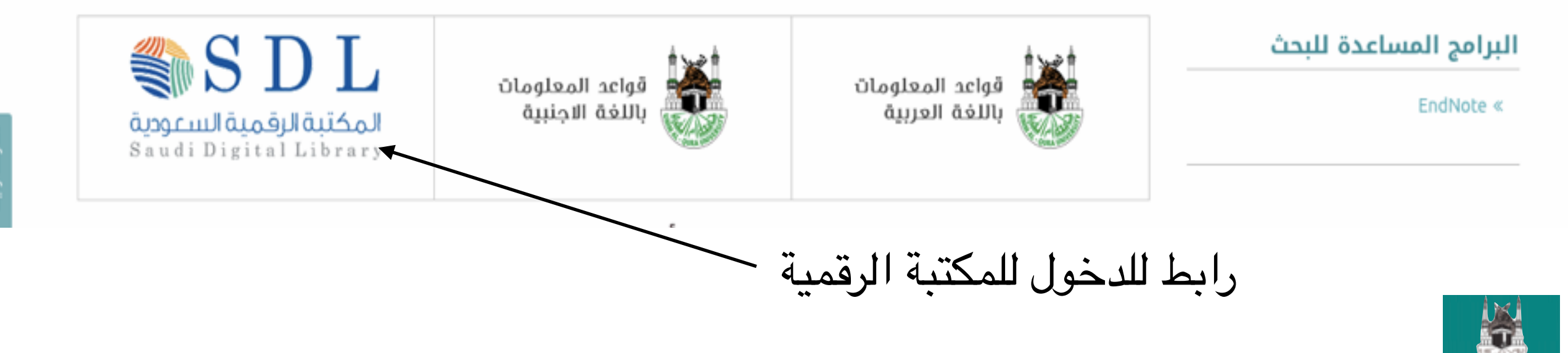

عمادة البحث العلمي DSR.UQU

التسجيل في Scopus

المكتبة الرقمية السعودية Saudi Digital Library

عمادة البحث العلمي DSR.UQU

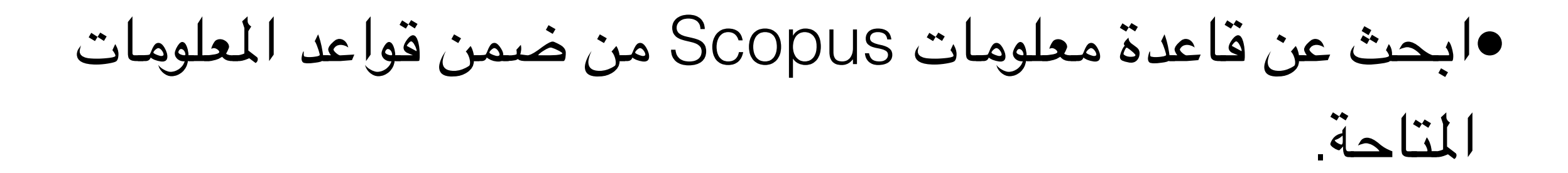

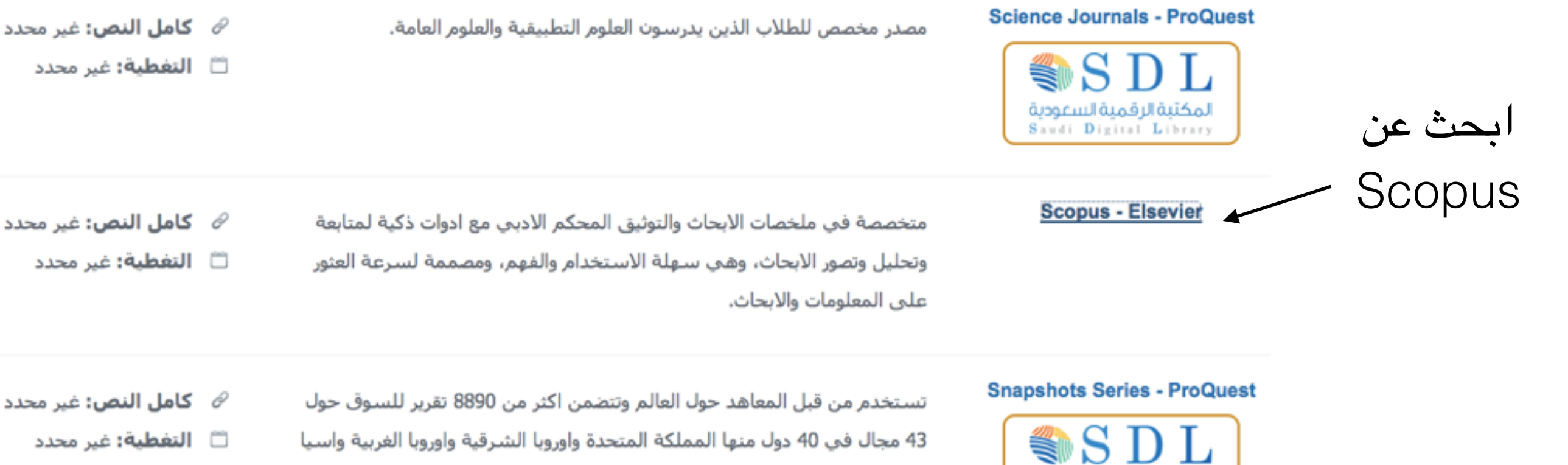

43 مجال في 40 دول منها المملكة المتحدة واوروبا الشرقية واوروبا الغربية واسيا والمحيط الهادي وامريكا الشمالية وامريكا الجنوبية، وهو مصدر لبيانات ابحاث السوق حيث تقدم بيانات الاسواق العالمية لمناطق مختلفة.

🗂 التغطية: غير محدد

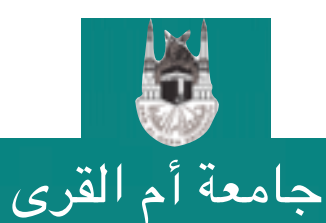

التسجيل في Scopus

#### •ستفتح لك قاعدة معلومات Scopus بخصائص البحث الكاملة.

Scopus SciVal Register Login - Help -

ظهور هذه الرسالة تأكيد على تسجيل دخولك من قبل المكتبة السعودية

Brought to you by Prince Mohammad bin Fahd University

|  | Search Alerts Lists My Scopus |  |
|--|-------------------------------|--|
|--|-------------------------------|--|

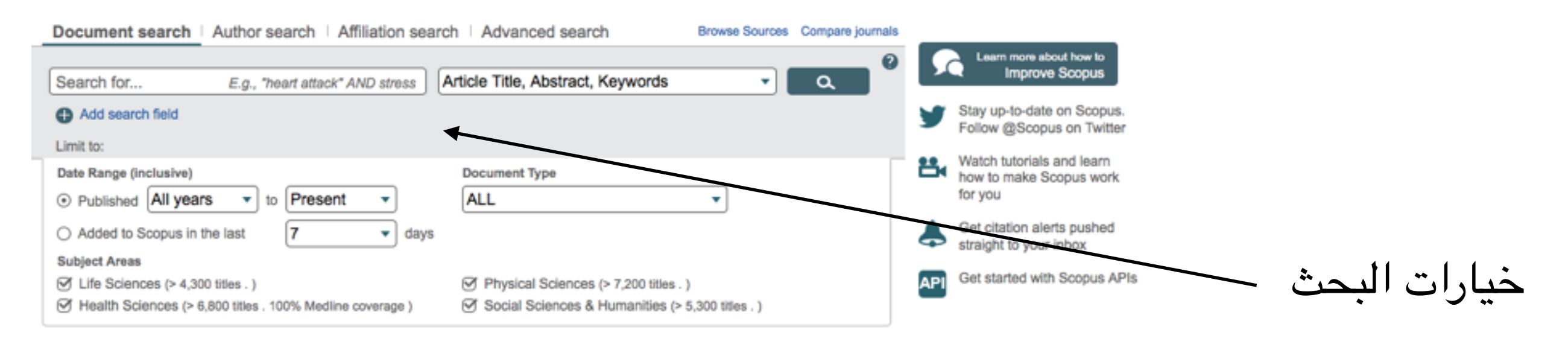

التسجيل في Scopus

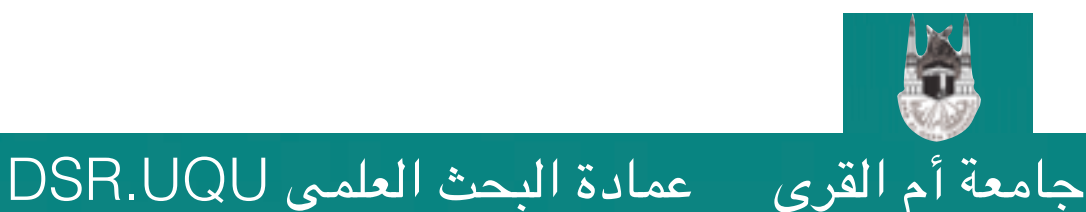

Scopus

جامعة أم القرى عمادة البحث العلمي DSR.UQU

#### •ستفتح لك قاعدة معلومات Scopus بخصائص البحث الكاملة.

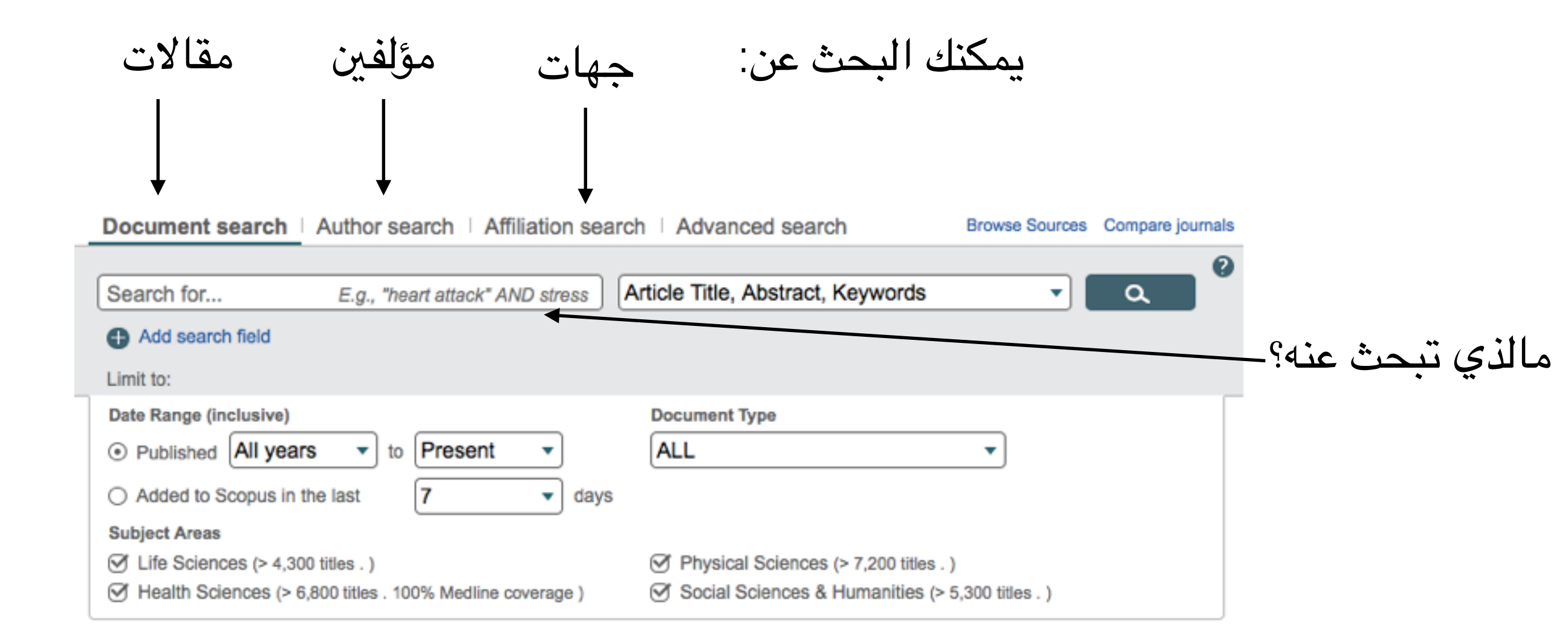

التسجيل في Scopus

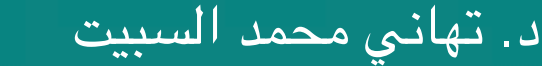

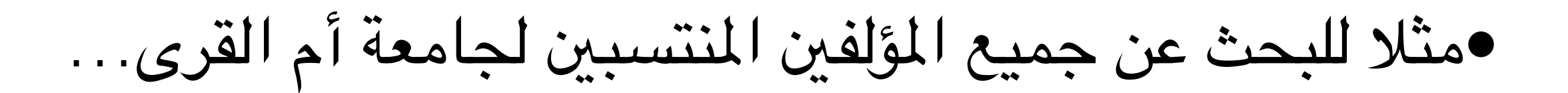

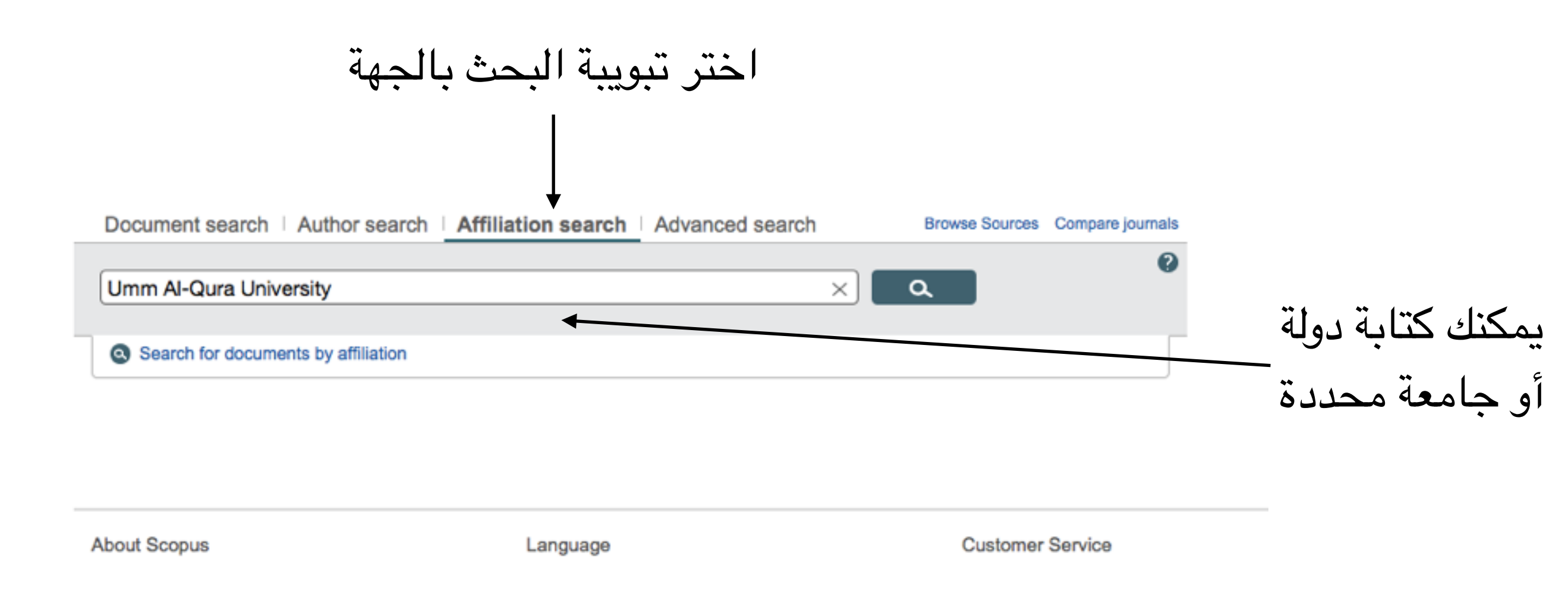

التسجيل في Scopus

د. تهاني محمد السبيت

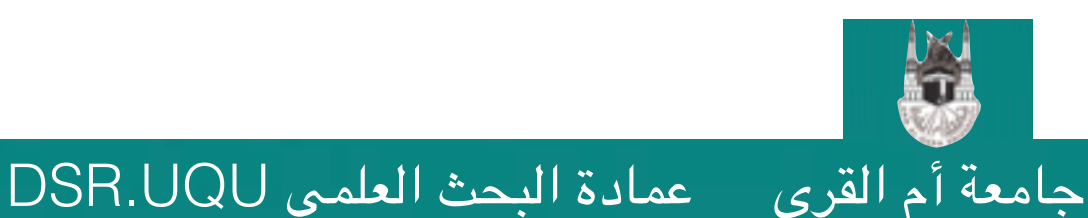

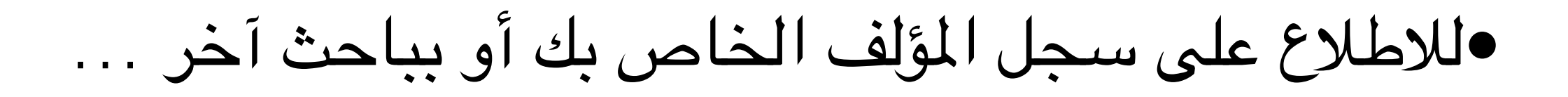

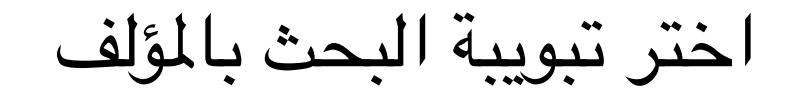

Document search | Author search | Affiliation search | Advanced search

د. تهانى محمد السبيت

11

Browse Sources Compare journals

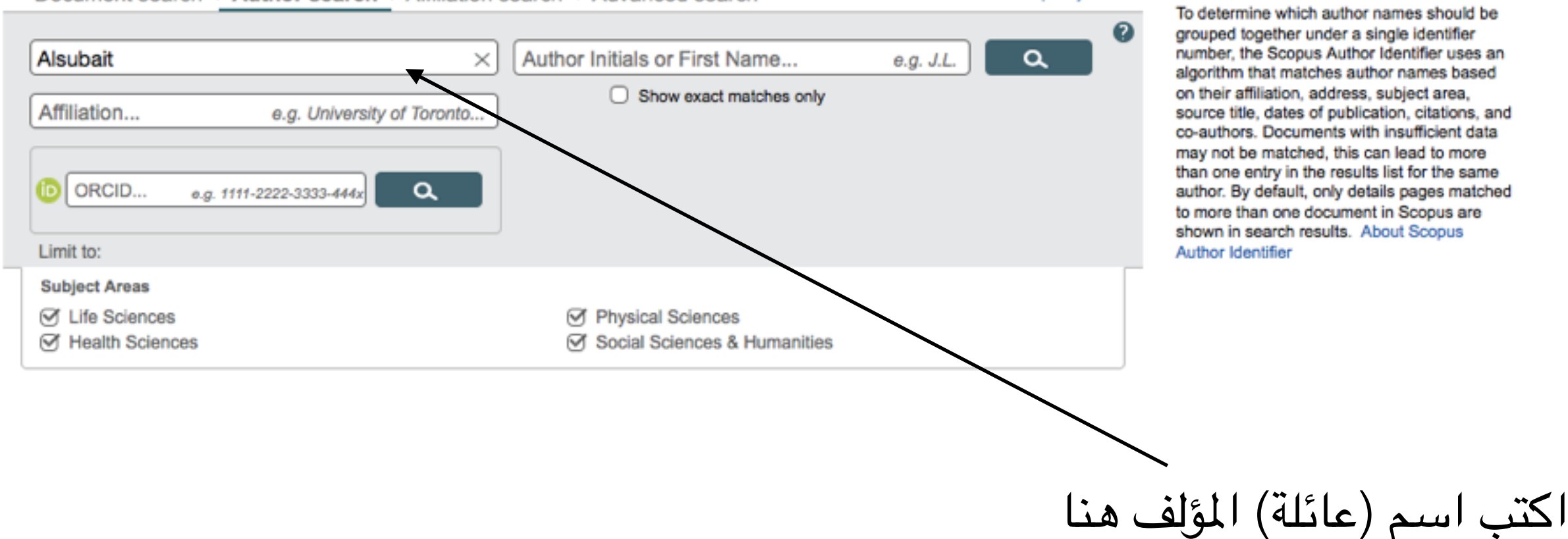

التسجيل في Scopus

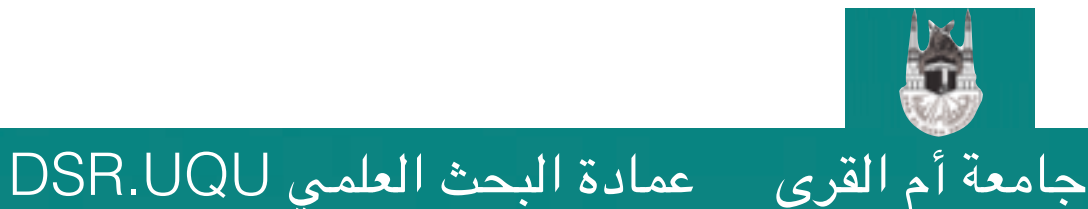

| ظهر جميع<br>لبحث عنه                                                                                                    | ، ستذ<br>لمرغوب ا                    | ابق الاسم المدخل<br>اسم العائلة ا                                                  | بلات مؤلفين تط                                           | ال وجود سج<br>¿                  | •في حا<br>النتائح |
|----------------------------------------------------------------------------------------------------|--------------------------------------|------------------------------------------------------------------------------------|----------------------------------------------------------|----------------------------------|-------------------|
| The Scopus Author lo<br>identifier, it is grouped                                                                             | dentifier assign<br>I separately. In | s a unique number to groups of documen<br>this case, you may see more than 1 entry | s written by the same author via an for the same author. | algorithm that matches           |                   |
| Author last name "Alsuba                                                                                                    | it" 🥑 Edit                           |                                                                                    |                                                          |                                  |                   |
| 2 author results At                                                                                                    | bout Scopus Aut                      | hor Identifier                                                                     |                                                          |                                  |                   |
| Show exact matches o                                                                                                    | nly                                  | 🔾 All 🚽 📑 Show documents   📊                                                       | /iew citation overview   💰 Request                       | to merge authors                 |                   |
| Limit to Exclu                                                                                                    | ude                                  | <ul> <li>Alsubait, Tahani</li> <li>Alsubait, T.</li> </ul>                         | 10 Computer S<br>Social Scier                            | science ; Mathematics ;<br>nces; |                   |
| Source Title                                                                                                    |                                      |                                                                                    |                                                          |                                  |                   |
| <ul> <li>2013 2nd</li> <li>International</li> <li>Conference On E</li> <li>Learning And E</li> <li>Technologies In</li> </ul> | (1)                                  | <ul> <li>Alsubait, Sara A.</li> <li>2</li> </ul>                                   | 3 Dentistry ;M                                           | ledicine                         |                   |
| Education Iceee<br>2013<br>9th European                                                                                       | (1)                                  | Display 20   results per page                                                      |                                                          | حث المطلوب                       | البا.             |
|                                                                                                    |                                      | ئلة                                                                                | ار له نفس اسم العا                                       | باحث آخ                          |                   |
|                                                                                                    |                                      |                                                                                    | ,                                                        |                                  |                   |
| ني محمد السبيت                                                                                                    | د. تهاز                              | لتسجيل في Scopus                                                                   | DSR.UQU                                                  | عمادة البحث العلمي               | عة أَم القرى      |

#### •إذا كان الباحث الذي تبحث عنه موجود من ضمن النتائج، قم باختياره ثم الضغط على الخيار Show documents.

#### ثانيا اختر خيار عرض الملفات الخاصة بالباحث

|                                                                                | Lon                               |                                                       |                          |             |                                     |
|--------------------------------------------------------------------------------|-----------------------------------|-------------------------------------------------------|--------------------------|-------------|-------------------------------------|
| 2 author results About Sco                                                     | pus Author Identifier             |                                                       |                          | s           | iort on: Document Count ↓ Author (/ |
| <ul> <li>Show exact matches only</li> </ul>                                    | All - I Show documents   II View  | citation overview   📽 Request to merge authors        |                          |             |                                     |
| Refine<br>Limit to Exclude                                                     | Alsubait, Tahani<br>1 Asubait, T. | 10 Computer Science ; Mathematics<br>Social Sciences; | University of Manchester | Manchester  | United Kingdom                      |
| Source Title<br>2013 2nd<br>International<br>Conference On E<br>Learning And E | (1) O Alsubait, Sara A.           | 3 Dentistry ;Medicine                                 | King Saud University     | Riyadh      | Saudi Arabia                        |
| Technologies In<br>Education Iceee<br>2013<br>9th European                     | Display 20 results per page       |                                                       |                          |             | < Page 1                            |
|                                                                                |                                   |                                                       |                          |             |                                     |
|                                                                                | ، المطلوب                         | ختيار المقابل للباحث                                  | حديد مربع الا            | م أولا بت   | 3                                   |
| صة به                                                                          | على إحصاءات خا                    | ض ملفه الذي يحتوي                                     | ڭ مباشرة لعر             | م الباحد    | سغط على اس                          |
|                                                                                |                                   |                                                       |                          |             |                                     |
| حمد السيدين                                                                    | Sc.                               | التسحيل في علام                                       | DSR UQU                  | يحرث العلمم | لقرص عمادة ال                       |

#### •يظهر الإنتاج العلمي التابع للباحث و المسجل في قاعدة بيانات Scopus.

| 0 document results Views                                                                                                    | econdary documents   Analyze search results                                                                                                    |                                                                  | Sort on: Date Cited                                                                                                    | by Relevance     |
|----------------------------------------------------------------------------------------------------|----------------------------------------------------------------------------------------------------|------------------------------------------------------------------|----------------------------------------------------------------------------------------------------|------------------|
| Search within results                                                                                                    | 🔿 All 👻 🗈 Export   📮 Download   📶 View citation overview   9 View Cited by                                                                         | Add to List   More 👻                                             |                                                                                                    | Show all abstrac |
| Limit to Exclude                                                                                                    | <ul> <li>A similarity based approach to omission finding in ontologies</li> <li>1</li> </ul>                                                       | Alsubait, T., Parsia, B., Sattler, U.                            | 2016 Lecture Notes in Computer Science<br>(including subseries Lecture Notes in<br>Artificial Intelligence and Lecture Notes<br>in Bioinformatics) | 0                |
| ) 2016       (2)         ) 2015       (1)         ) 2014       (3)         ) 2013       (1)         ) 2012       (2)                                                                         | Lifting EMMeT to OWL getting the most from SKOS 2                                                                                                  | Parsia, B., Alsubait, T., Leo, J., (),<br>Gregory, M., Allen, A. | 2016 Lecture Notes in Computer Science<br>(including subseries Lecture Notes in<br>Artificial Intelligence and Lecture Notes<br>in Bioinformatics) | 0                |
| Author Name           ) Alsubait, T.         (10)           ) Parsia, B.         (9)           ) Sattler, U.         (7)           ) Alien, A.         (1)           ) Forge, S.         (1) | <ul> <li>View at Publisher</li> <li>Generating multiple choice questions from ontologies: How far can we go?</li> <li>View at Publisher</li> </ul> | Alsubait, T., Parsia, B., Sattler, U.                            | 2015 Lecture Notes in Computer Science<br>(including subseries Lecture Notes in<br>Artificial Intelligence and Lecture Notes<br>in Bioinformatics) | 1                |
| ubject Area                                                                                                    | Measuring similarity in ontologies: A new family of measures     4                                                                                 | Alsubait, T., Parsia, B., Sattler, U.                            | 2014 CEUR Workshop Proceedings                                                                                                    | 0                |
|                                                                                                    | النتائج                                                                                                    | تظهر هنا                                                         |                                                                                                    |                  |

#### •عند الضغط على اسم الباحث مباشرة ستظهر صفحة الإحصاءات الخاصة به مع معلومات مفصلة عنه.

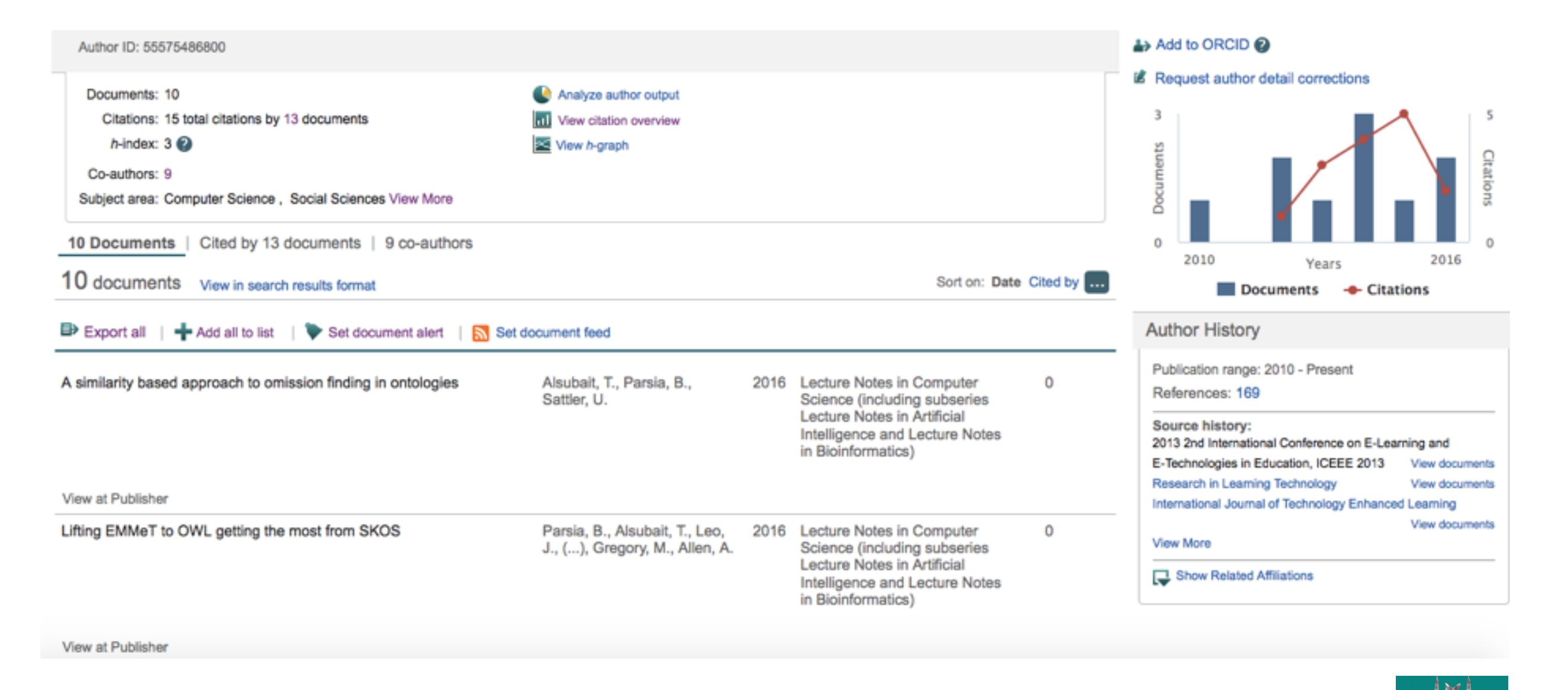

15

التسجيل في Scopus

جامعة أم القرى عمادة البحث العلمي DSR.UQU

#### •في حال كانت هذه الصفحة خاصة بك،فإن بإمكانك طلب تعديلات على سجلك في قاعدة بيانات Scopus (مثلاً لإضافة إنتاج علمي غير مسجل حالياً).

documents written by the same author via an algorithm that matches authorship based on a certain criteria. If a document cannot be confidently matched with an author an 1 entry for the same author.

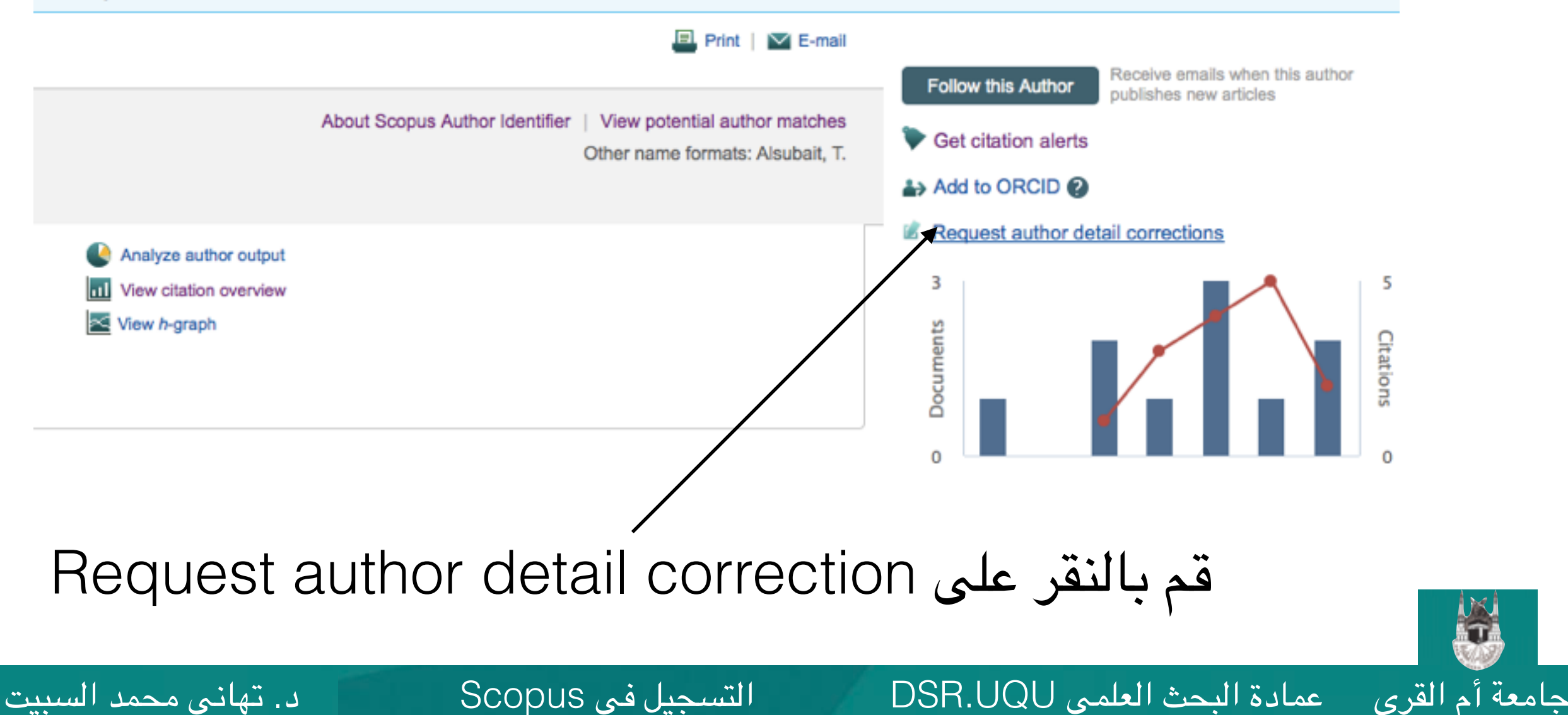

#### •ستظهر صفحة معالج تعديل البيانات

|                             | Alerts                            | Lists                |                    |                    |
|-----------------------------|-----------------------------------|----------------------|--------------------|--------------------|
| Author feedback wi          | zard                              |                      |                    |                    |
| 1 Start                     | 2   Select preferred name         | e 3 Review documents | 4   Review profile | 5   Submit changes |
| You have requested to corre | ect details for the following aut | hor:                 |                    |                    |
| Alsubait, Tahan             | i                                 |                      |                    |                    |
| Author ID 55575             | 486800                            |                      |                    |                    |
| Documents 10                |                                   |                      |                    |                    |
| Affiliation Univer          | sity of Manchester                |                      |                    |                    |
|                             |                                   |                      |                    | cancel   Start     |
|                             |                                   |                      |                    |                    |
|                             |                                   |                      |                    |                    |
|                             |                                   |                      |                    |                    |
|                             | 1                                 | 11 otort             |                    |                    |
| Ĺ                           | طلب الدفدير                       | ب Stall ر            | قم بالتقر على      |                    |

د. تهاني محمد السبيت

17

التسجيل في Scopus

عمادة البحث العلمي DSR.UQU

جامعة أم القرى

#### •انتقل إلى الخطوة الثانية من معالج تعديل البيانات

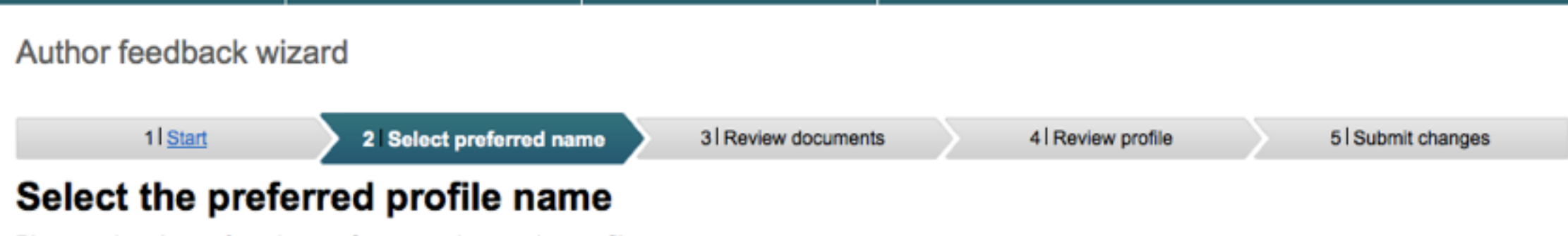

Please select the preferred name for your unique author profile.

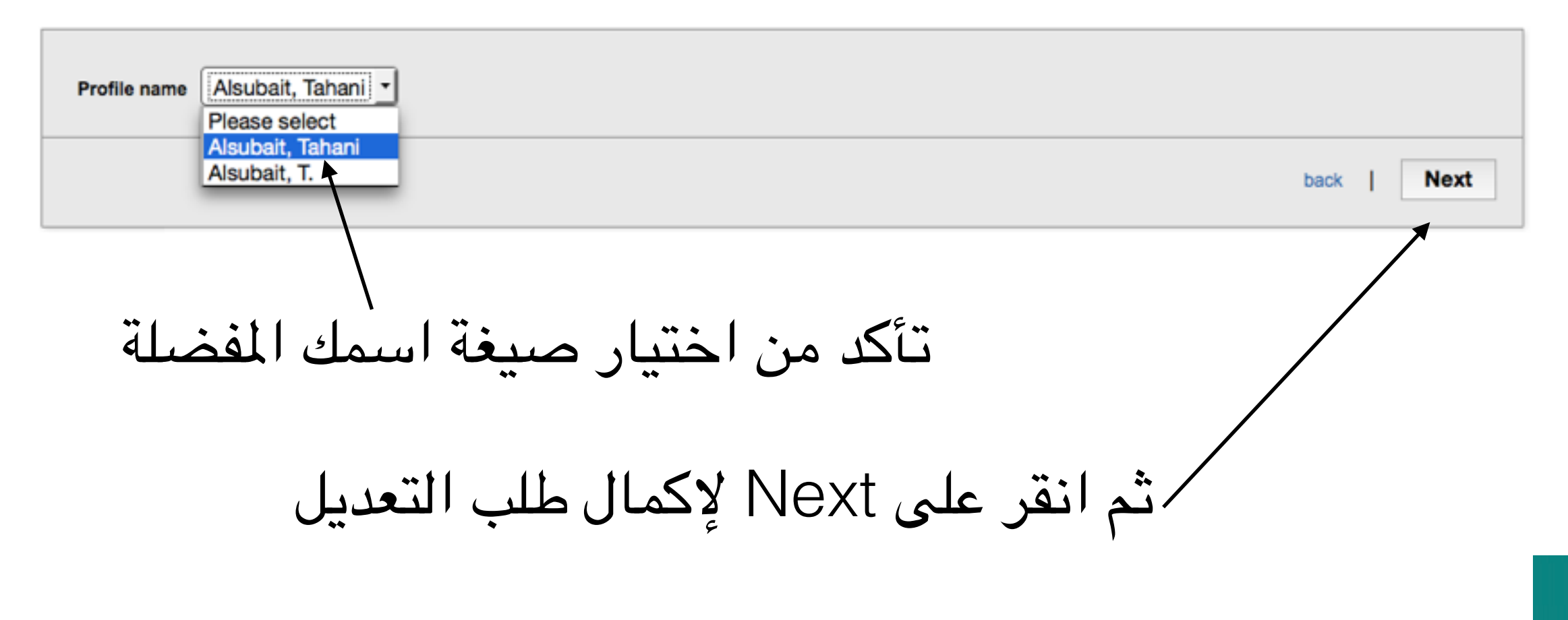

التسجيل في Scopus

#### •انتقل إلى الخطوة الثالثة من معالج تعديل البيانات، حيث تظهر لك قائمة بأبحاثك المدرجة في قاعدة بيانات Scopus.

|                                                | 21 Select preferred name                               | 3 Review documents                                                                      | 4IR      | eview profile                                                             | 5 Submit changes                                                                      |   |
|------------------------------------------------|--------------------------------------------------------|-----------------------------------------------------------------------------------------|----------|---------------------------------------------------------------------------|---------------------------------------------------------------------------------------|---|
| elect authore                                  | d documents by Alsu                                    | ubait, Tahani                                                                           |          |                                                                           |                                                                                       |   |
| ase uncheck the docum                          | nents not authored by Alsubait, Tahani                 | from the list of 10 documents by se                                                     | electing | the red cross-mark                                                        |                                                                                       |   |
|                                                |                                                        |                                                                                         |          |                                                                           | Sort by Date (Newest)                                                                 |   |
| Document Title                                 | le                                                     | Author(s)                                                                               | Date     | Source Title                                                              |                                                                                       |   |
| Utithing EMMe<br>View in Scopu                 | T to OWL getting the most from SKOS                    | Parsia, B., Alsubait, T., Leo,<br>J., Malaisé, V., Forge,<br>S., Gregory, M., Allen, A. | 2016     | Lecture Notes in Com<br>Lecture Notes in Artifi<br>in Bioinformatics) 955 | puter Science (including subseries<br>cial Intelligence and Lecture Notes<br>7 ,pp.69 |   |
| A similarity b<br>View in Scopu                | based approach to omission finding in ont              | ologies Alsubait, T.,Parsia, B.,Sattler,<br>U.                                          | 2016     | Lecture Notes in Com<br>Lecture Notes in Artifi<br>in Bioinformatics) 955 | puter Science (including subseries<br>cial Intelligence and Lecture Notes<br>7 ,pp.21 |   |
| Generating m<br>far can we go<br>Vitw in Scopu | nultiple choice questions from ontologies:<br>o?<br>us | How Alsubalt, T., Parsia, B., Sattler, U.                                               | 2015     | Lecture Notes in Com<br>Lecture Notes in Artifi<br>in Bioinformatics) 898 | puter Science (including subseries<br>cial Intelligence and Lecture Notes<br>2 ,pp.66 |   |
| Measuring sin                                  | imilarity in ontologies: A new family of me            | asures Alsubait, T.,Parsia, B.,Sattler, U.                                              | 2014     | CEUR Workshop Pro                                                         | ceedings 1272 ,pp.225                                                                 |   |
| ، بخصك                                         | جوار کل بحث                                            | رمة الصح ب                                                                              | عا       | اختر                                                                      |                                                                                       | • |

19

لسبيت

#### •إذا كنت تعتقد أن قائمة أبحاثك ناقصة، فيمكنك البحث عن المستندات المفقودة و طلب إضافتها.

|    | View in Scopus                                                                                                    | U.                                     |                                                                                                    |
|----|----------------------------------------------------------------------------------------------------|----------------------------------------|----------------------------------------------------------------------------------------------------|
| 0  | Measuring similarity in ontologies: A new family of measures<br>View in Scopus                                    | Alsubait, T., Parsia, B., Sattler, U.  | 2014 Lecture Notes in Computer Science (including subseries<br>Lecture Notes in Artificial Intelligence and Lecture Notes<br>in Bioinformatics) 8876 ,pp.13 |
| 00 | Generating multiple choice questions from ontologies:<br>Lessons learnt<br>View in Scopus                         | Alsubait, T.,Parsia, B.,Sattler,<br>U. | 2014 CEUR Workshop Proceedings 1265 ,pp.73                                                                                                    |
| 00 | A similarity-based theory of controlling MCQ difficulty<br>View in Scopus                                         | Alsubait, T.,Parsia, B.,Sattler,<br>U. | 2013 2013 2nd International Conference on E-Learning and<br>E-Technologies in Education, ICEEE 2013 ,pp.283                                                 |
| 00 | Next generation of e-assessment: Automatic generation of<br>questions<br>View in Scopus                           | Alsubait, T.,Parsia, B.,Sattler,<br>U. | 2012 International Journal of Technology Enhanced Learning 4<br>(3-4) ,pp.156                                                                               |
| 0  | Automatic generation of analogy questions for student<br>assessment: An ontology-based approach<br>View in Scopus | Alsubait, T., Parsia, B., Sattler, U.  | 2012 Research in Learning Technology 20 (SUPPL) ,pp.95                                                                                                    |
|    | Soap user modeling: A sharable open adaptive profiles<br>View in Scopus                                           | Magld, K., Alsubait, T.                | 2010 9th European Conference on eLearning 2010, ECEL<br>2010 ,pp.321                                                                                        |
|    |                                                                                                    |                                        | Search for missing documents   back   Next                                                                                                    |

التسجيل في Scopus

#### اختر Search for missing documents

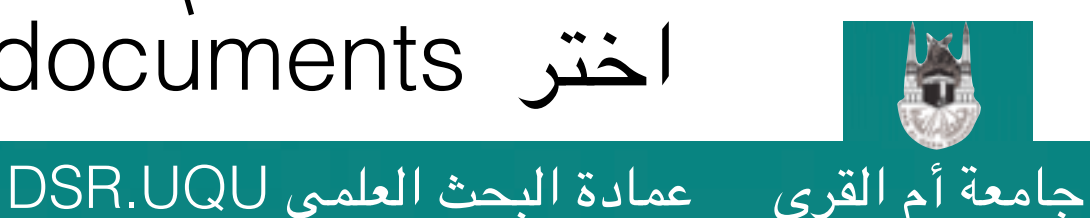

د. تهاني محمد السبيت 20

عمادة البحث العلمي DSR.UQU

جامعة أم القرى

•ستظهر هذه الشاشة لإدخال كلمة البحث (عنوان البحث المفقود أو جزء منه).

| far can we go?<br>View in Scopus                                        | Search for missing documents x                                                                                                    |
|-------------------------------------------------------------------------|----------------------------------------------------------------------------------------------------|
| Measuring similarity in on<br>View in Scopus                            | Look up the documents that are not listed by using the form below. Please be aware that some documents might not be in Scopus at the moment and therefore will not be shown. |
| Measuring similarity in on<br>View in Scopus                            | Article title:<br>E.g., "heart attack" AND stress                                                                                                    |
| Generating multiple choic<br>Lessons learnt                             | Search                                                                                                    |
| A similarity-based theory                                               |                                                                                                    |
| View in Scopus                                                          |                                                                                                    |
| vext generation of e-asse:<br>questions<br>View in Scopus               |                                                                                                    |
| Automatic generation of a<br>assessment: An ontology-<br>View in Scopus |                                                                                                    |
| Soap user modeling: A sh<br>View in Scopus                              | 2010 ,pp.321                                                                                                    |
|                                                                         |                                                                                                    |

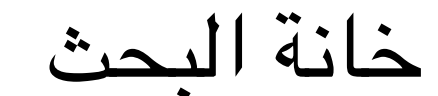

# قد يجد محرك البحث أبحاث ذات علاقة بالبحث المفقود الذي تبحث عنه كما في هذه الحالة.

| 5'?<br>JS             | Search for missing documents                                                                                                    | ×         |
|-----------------------|----------------------------------------------------------------------------------------------------|-----------|
| imilarity in on       | Look up the documents that are not listed by using the form below. Please be aware that some documents might in<br>Scopus at the moment and therefore will not be shown. | not be in |
| imilarity in on<br>us | Article title: mining ontologies<br>E.g., "heart attack" AND stress                                                                                                    |           |
| nultiple choic<br>mt  | Search                                                                                                    |           |
| us<br>based theory    | Add selected artic                                                                                                    | les       |
| 25                    | Document Title Author(s) Date Source Title                                                                                                    |           |
| ion of e-asse         | Mining ontologies for analogy questions: A similarity-based Alubait, 2012 CEUR Workshop Proceedings<br>approach T.,Parsia, B.,Sattler, U.                                | 849       |
| eneration of a        | Proceedings of the 1st International and KI 2008 Workshop on<br>Ontology Based Information Extraction Systems, OBIES 2008                                                | 400       |
| An ontology           | Data mining ontelogy development for high user usability Li, YH.,Lu, 2006 Wuhan University Journal of                                                                    |           |
| odeling: A sh         | ZD.,Sun, Natural Sciences 11 (1) ,pp.51                                                                                                    |           |
|                       |                                                                                                    |           |
|                       | ر الاضافة                                                                                                    | ىلى ز     |
| • • • • 1             |                                                                                                    |           |
| دي ترغب               | اولاً هم باختيار البحث ال                                                                                                    |           |
| د. تهانی              | حث العلمي DSR.UQU التسجيل في Scopus                                                                                                    | مادة الب  |

| Please select which author you                                                                      | u are. ×                                                                     |
|----------------------------------------------------------------------------------------------------|------------------------------------------------------------------------------|
| For every document in this list please select                                                       | ct the author you claim to be.                                               |
|                                                                                                    | Set author sequence                                                          |
| Document Title                                                                                      | Author(s)                                                                    |
| Mining ontologies for analogy questions: A s<br>approach                                            | similarity-based I am not in the list                                        |
| CEUR Workshop Proceedings 849                                                                       | Alubait T.     School of Computer Science University of Manchester           |
|                                                                                                    | Parsia B.                                                                    |
|                                                                                                    | School of Computer Science, University of Manchester     School of Line Line |
|                                                                                                    | 3 School of Computer Science,University of Manchester                        |
|                                                                                                    |                                                                              |
| 4                                                                                                   |                                                                              |
|                                                                                                    |                                                                              |
|                                                                                                    |                                                                              |
|                                                                                                    | Set author sequence                                                          |
|                                                                                                    |                                                                              |
| ·                                                                                                   | 2010 ,pp.321                                                                 |
|                                                                                                    |                                                                              |
| /                                                                                                   |                                                                              |
|                                                                                                    |                                                                              |
|                                                                                                    |                                                                              |
|                                                                                                    | ىقر غلى زر بحديد                                                             |
| اولا فم باحییار                                                                                     |                                                                              |
|                                                                                                    | matet 1                                                                      |
| $\bullet$ $\bullet$ $\bullet$ $\bullet$ $\bullet$ $\bullet$ $\bullet$ $\bullet$ $\bullet$ $\bullet$ |                                                                              |

ي

أيام).

#### •ستجد أنه تم إضافة البحث لقائمة الأبحاث (لكن لن يضاف فعلياً لقائمة أبحاثك إلا بعد مراجعة الطلب من قبل المسؤولين في قاعدة المعلومات Scopus (قد يستغرق ذلك عدة

|   | action of the |                                                                                                    |                                        |        |                                                                                                    |             |
|---|---------------|----------------------------------------------------------------------------------------------------|----------------------------------------|--------|----------------------------------------------------------------------------------------------------|-------------|
| T |               |                                                                                                    |                                        |        | in biointernatics) core .pp. ro                                                                        |             |
|   |               | Generating multiple choice questions from ontologies:<br>Lessons learnt<br>View in Scopus                         | Alsubait, T.,Parsia, B.,Sattler,<br>U. | 2014   | CEUR Workshop Proceedings 1265 ,pp.73                                                                  |             |
|   |               | A similarity-based theory of controlling MCQ difficulty<br>View in Scopus                                         | Alsubait, T.,Parsia, B.,Sattler,<br>U. | 2013   | 2013 2nd International Conference on E-Learning and<br>E-Technologies in Education, ICEEE 2013 ,pp.283 |             |
|   |               | Next generation of e-assessment: Automatic generation of<br>questions<br>View in Scopus                           | Alsubait, T.,Parsia, B.,Sattler,<br>U. | 2012   | International Journal of Technology Enhanced Learning 4 (3-4) ,pp.156                                  |             |
|   | 0             | Automatic generation of analogy questions for student<br>assessment: An ontology-based approach<br>View in Scopus | Alsubait, T.,Parsia, B.,Sattler, U.    | 2012   | Research in Learning Technology 20 (SUPPL) ,pp.95                                                      |             |
|   | $\odot$       | Soap user modeling: A sharable open adaptive profiles<br>View in Scopus                                           | Magld, K., Alsubait, T.                | 2010   | 9th European Conference on eLearning 2010, ECEL 2010 ,pp.321                                           |             |
|   | 0             | Mining ontologies for analogy questions: A similarity-based approach<br>View in Scopus                            | Ałubait, T.,Parsia, B.,Sattler, U.     | 2012   | CEUR Workshop Proceedings 849                                                                          |             |
|   |               |                                                                                                    |                                        | Q. Sea | rch for missing documents   back   Next                                                                |             |
|   |               | $\mathbf{h}$                                                                                                    |                                        |        | $\backslash$                                                                                           | <b>`</b>    |
|   |               | ارجن الذي تد ارجاره                                                                                               | 1                                      |        | , Next للانتقال                                                                                        | انقر علىٰ   |
|   |               |                                                                                                    | ,                                      |        | طوة التالية                                                                                            | 👹 للذ       |
| ٥ | انی مح        | یل فی Scopus د. تھ                                                                                                | التسج                                  | DSF    | عمادة البحث العلمي R.UQU                                                                               | مة أم القرى |

للخطوة التالية

جامعة أم القرى عمادة البحث العلمي DSR.UQU

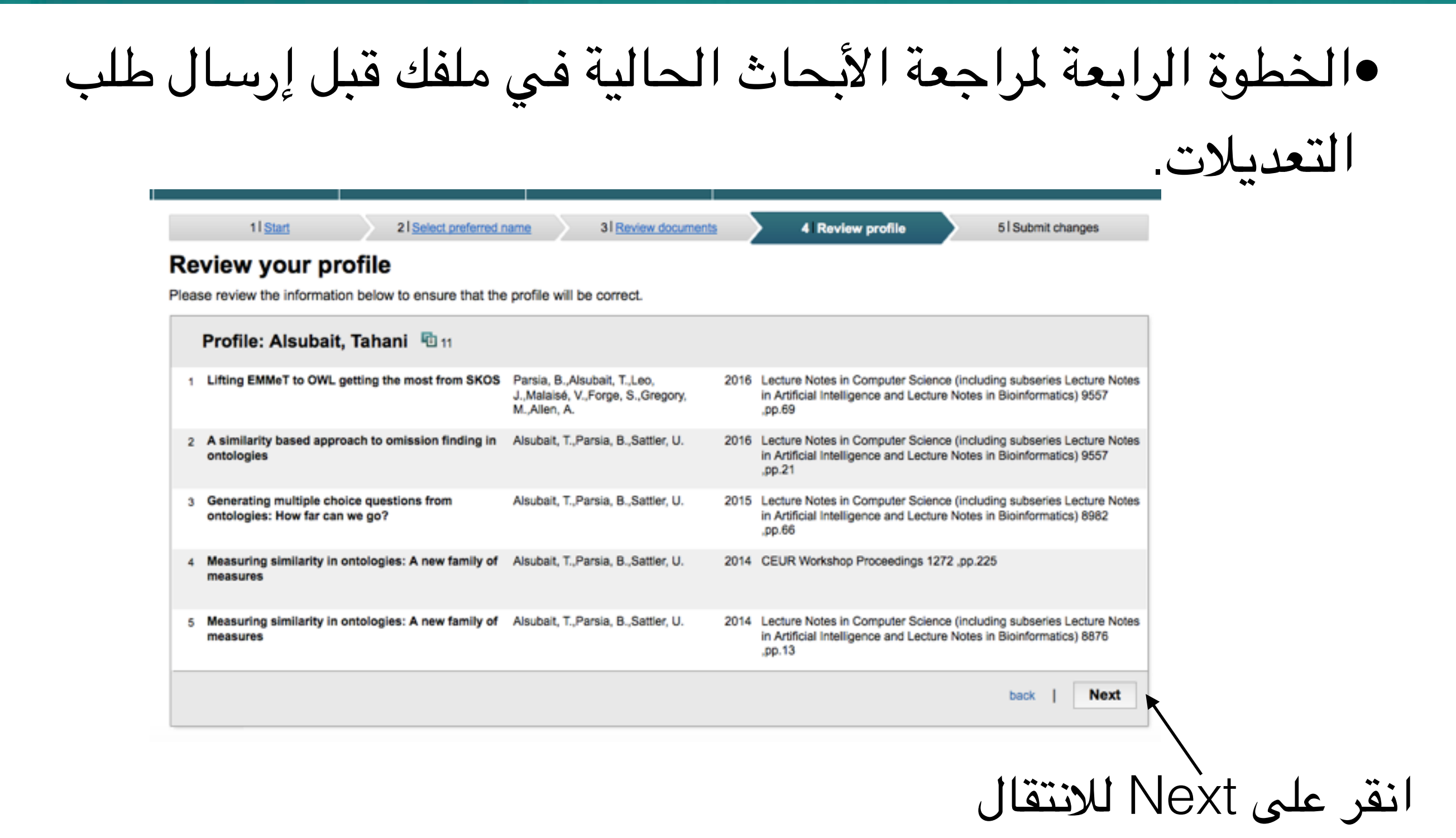

د. تهاني محمد السبيت

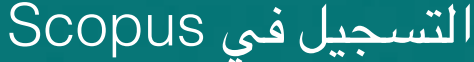

#### الخطوة الخامسة هي إدخال اسمك و بريدك الإلكتروني الرسمي الخاص بالجامعة ثم إرسال طلب التعديل.

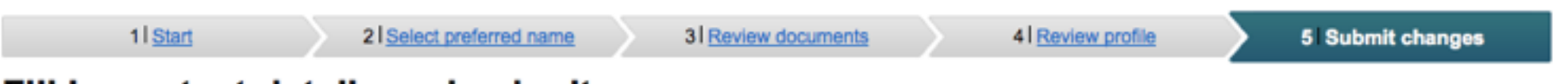

#### Fill in contact details and submit

Please fill in your contact details below, so the Scopus Author Feedback Team can send you a verification email and contact you if necessary.

If you are unable to find a publication, if there is a problem with the citation count or you have additional feedback, contact the Scopus help desk.

| Last name* Alsubait            |                                                                                     |                                         |
|--------------------------------|-------------------------------------------------------------------------------------|-----------------------------------------|
| First name <sup>*</sup> Tahani |                                                                                     |                                         |
| E-mail*                        |                                                                                     |                                         |
| Confirm E-mail*                | email address at the institution that offers you Scopus (e.g. name@university.edu). |                                         |
|                                |                                                                                     | back   Submit                           |
|                                |                                                                                     |                                         |
|                                | $\langle \rangle$                                                                   | the st Curbonit ( "th                   |
|                                | India la la la la la la la la la la la la la                                        | انفر على Submit لإرسال                  |
|                                |                                                                                     |                                         |
|                                |                                                                                     |                                         |
| د. تهاني محمد الس              | التسجيل في Scopus                                                                   | معة أم القرى عمادة البحث العلمي DSR.UQU |

لاحظ أنه قد لا تظهر أي نتائج تطابق بحثك عندما تبحث عن باحث ما إذا لم يكن هناك أي
 إنتاج علمي مسجل لهذا الباحث في قاعدة بيانات Scopus (لخروجها عن نطاق القاعدة
 المحدد بأوعية بحثية محددة)، و في هذه الحالة ستظهر لك شاشة شبيهة بالشاشة التالية:

| Scopus                                                                                                    | Sco    | pus SciVal | Register | Login 🗸 |  |  |  |
|----------------------------------------------------------------------------------------------------|--------|------------|----------|---------|--|--|--|
| Search                                                                                                    | Alerts | Lists      |          |         |  |  |  |
| No Authors were found                                                                                                    |        |            |          |         |  |  |  |
| Your search was: Author: Alqurashi Affiliation: The University of Manchester Subjects:Life Sciences, Health Sciences, Physical Sciences, Social Sciences & Show results for: AUTHOR-NAME ( qureshi ) < Back |        |            |          |         |  |  |  |

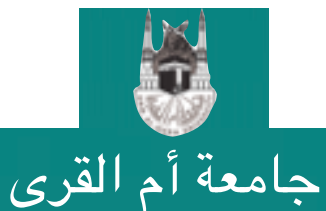

•يظهر اسم جامعة مختلفة عن جامعة أم القرى في حسابي في Scopus، فكيف أقوم بتغيير اسم الجامعة؟ يقوم Scopus تلقائياً باقتباس اسم الجامعة من أحدث بحث منشور لك و متوفر في فهرس Scopus و لا يمكن تعديل اسم الجامعة إلا بعد نشر بحث حديث يظهر فيه اسم جامعة أم القرى. و لذلك لابد من الحرص على إدراج اسم الجامعة في جميع أبحاثك المنشورة حتى أثناء فترة الابتعاث حيث يمكن وضع اسم جامعة أم القرى بالإضافة للجامعة التي يدرس فيها المبتعث في جميع أبحاثه التي ينشرها خلال فترة الابتعاث.

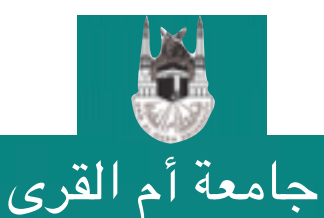

عمادة البحث العلمي DSR.UQU

د. تهاني محمد السبيت

•لدى بحث منشور في مجلة علمية لكنه لا يظهر في فهرس Scopus، فكيف أقوم بإضافته؟ هناك نطاق تغطية محدد للأبحاث التي يتم إدراجها في Scopus و لذلك فقد يكون لديك بحث منشور و لكنه لا يظهر في Scopus لنشره في مجلة خارجة عن نطاق تغطية Scopus و يمكنك التقدم بطلب إضافة بحث غير موجود في قاعدة Scopus و ذلك بإرسال بريد إلكتروني لفريق الدعم الفني التابع ل Scopus.

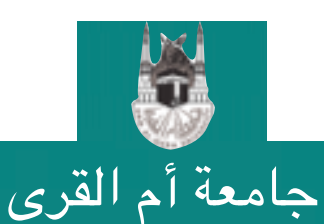

عمادة البحث العلمي DSR.UQU

د. تهاني محمد السبيت

•لا يظهر حسابي ضمن منسوبي جامعة أم القرى عند البحث في فهرس Scopus؟ •لا يظهر اسم الباحث في فهرس Scopus إلا إذا كان لديه أبحاث منشورة و مسجلة في فهرس Scopus.

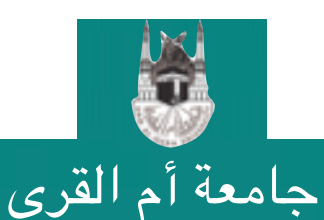

عمادة البحث العلمي DSR.UQU

التسجيل في Scopus

### •مالفائدة من خاصية التسجيل في فهرس Scopus؟ التسجيل في فهرس Scopus يسمح لك بحفظ عمليات البحث التي تقوم بها و الرجوع للنتائج التي تستخرجها لاحقاً و للتسجيل انقر على زر التسجيل Register في أعلى الصفحة.

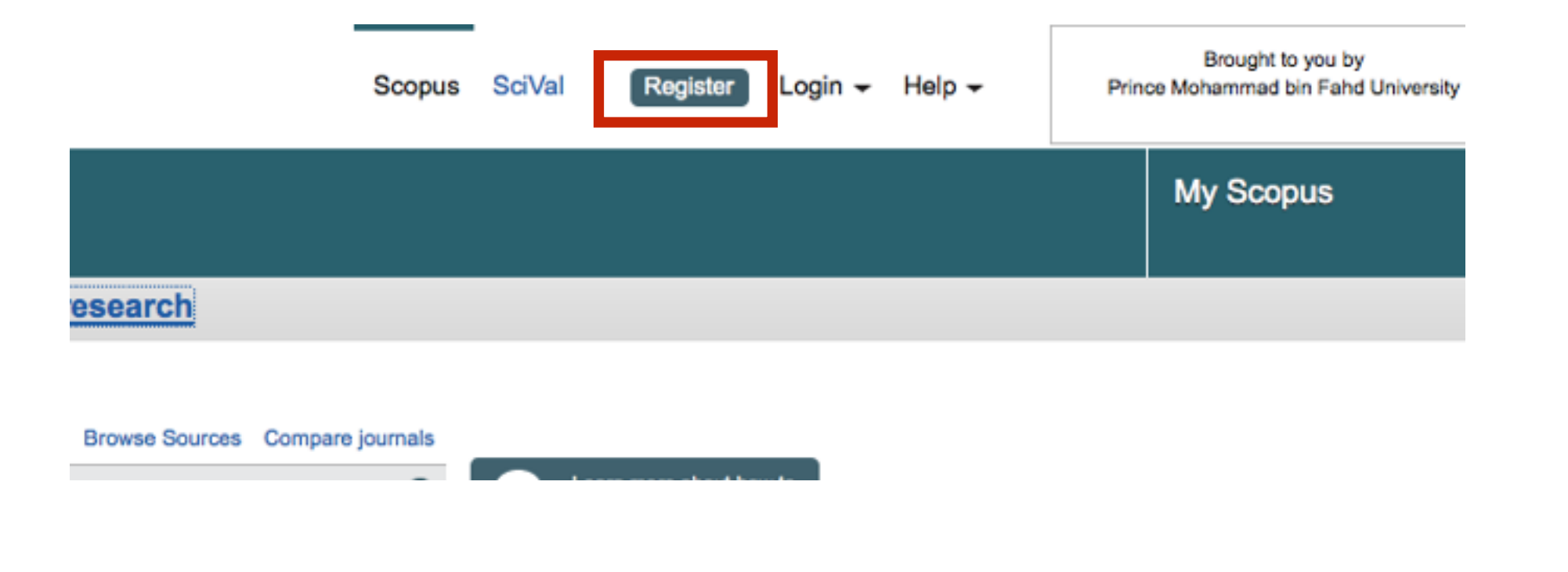

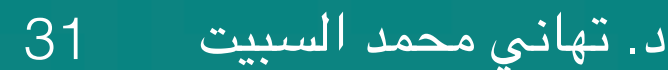

التسجيل في Scopus

عمادة البحث العلمي DSR.UQU

جامعة أم القرى

#### ثم قم بإدخال اسمك الأول و الأخير و بريدك الإلكتروني و كلمة السر ثم انقر على زر التسجيل Registe.

#### Register

Registration is quick and free. It allows you to personalize the Elsevier products to which you have access.

|                                    |                                                      | Privacy policy                             |
|------------------------------------|------------------------------------------------------|--------------------------------------------|
| Your details                       |                                                      |                                            |
| First name:                        |                                                      | •                                          |
| Family name:                       |                                                      | •                                          |
| E-mail and passwo                  | ord                                                  |                                            |
| Your e-mail address wi             | Il be your username                                  |                                            |
| E-mail address:                    |                                                      | •                                          |
| Password:                          |                                                      | Password Guidelines                        |
| Add profile details                |                                                      |                                            |
| □ ± I wish to receive              | information from Elsevier B.V. and its affiliates of | concerning their products and services     |
| <ul> <li>I have read an</li> </ul> | d understood the Registered user agreement           | and agree to be bound by all of its terms. |
| Register                           |                                                      |                                            |

التسجيل في Scopus

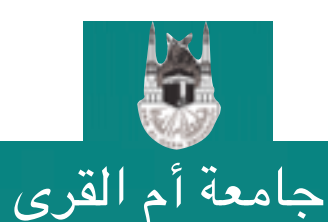

عمادة البحث العلمي DSR.UQU

بعد إتمام عملية التسجيل و الضغط على الرابط الذي سيصلك على بريدك الإلكتروني، يصبح بإمكانك تسجيل الدخول Login بإدخال بريدكم وكلمة السر التي اخترتها في الخطوة السابقة.

| Scopus                                                                                                    |                                                                                   |                                                                                                    | Scopus SciVal Register Login -                                                       | Brough<br>Prince Mohamma |
|----------------------------------------------------------------------------------------------------|-----------------------------------------------------------------------------------|----------------------------------------------------------------------------------------------------|--------------------------------------------------------------------------------------|--------------------------|
| Search                                                                                                    | Alerts                                                                            | Login using your Elsevier credentials<br>Username: tmsubait@uqu.edu.sa                                                            | OpenAthens login Login via your institution Other Institution login                  | My Sc                    |
| n us for the webi                                                                                                    | Author search Affiliation se                                                      | Remember me     Login   Not Registered?     Forgotten your username or password?                                                  | Apply for Remote Access                                                              |                          |
| Search for  Add search field                                                                                                    | E.g., "heart attack" AND stress                                                   | Article Title, Abstract, Keywords                                                                                                 | C Stay up-to-date on Scopus.<br>Follow @Scopus on Twitter                            |                          |
| Limit to:<br>Date Range (inclusive)<br>Published All year                                                                         | rs 💌 to Present 💌                                                                 | Document Type ALL                                                                                                    | Watch tutorials and learn<br>how to make Scopus work<br>for you                      |                          |
| <ul> <li>○ Added to Scopus in the Subject Areas</li> <li>☑ Life Sciences (&gt; 4,30</li> <li>☑ Health Sciences (&gt; 6</li> </ul> | the last <b>7</b> days<br>00 titles . )<br>5,800 titles . 100% Medline coverage ) | <ul> <li>✓ Physical Sciences (&gt; 7,200 titles . )</li> <li>✓ Social Sciences &amp; Humanities (&gt; 5,300 titles . )</li> </ul> | Get citation alerts pushed<br>straight to your inbox<br>Get started with Scopus APIs |                          |

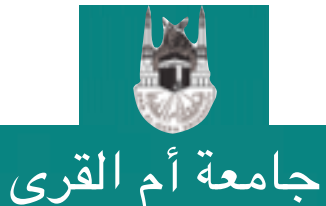

عمادة البحث العلمي DSR.UQU

د. تهاني محمد السبيت 33

التسجيل في Scopus

•هل التسجيل في فهرس Scopus يعني ظهور اسمي في فهرس الباحثين من جامعة أم القرى؟ التسجيل في فهرس Scopus لا يعني ظهور اسمك في عند البحث في الفهرس لأن اسمك لن يظهر إلا بعد إدراج بحث واحد لك على الأقل في الفهرس و التسجيل يسمح لك بالاستفادة الشخصية من الخدمات التي يقدمها الموقع مثل حفظ نتائج بحث سابقة.

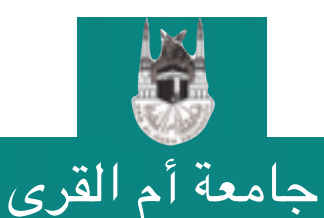

عمادة البحث العلمي DSR.UQU

د. تهاني محمد السبيت

•هل هناك حل بديل يسمح لي بإنشاء حساب لي بشكل یدوی؟ بإمكانك التسجيل في خدمة الحساب الموحد للباحثين المقدمة من ORCID و التي تسمح لكل باحث بالإنشاء اليدوي لحساب موحد يتضمن بياناته الأساسية (الاسم و الجامعة و الموقع الشخصي و طرق التواصل) و كذلك قائمة أبحاثه المنشورة، علماً بأن حسابات ORCID تساهم في رفع دقة حسابات Scopus التي يتم إنشاءها تلقائياً.

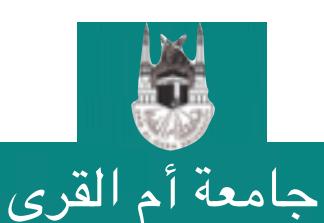

عمادة البحث العلمي DSR.UQU

د. تهاني محمد السبيت

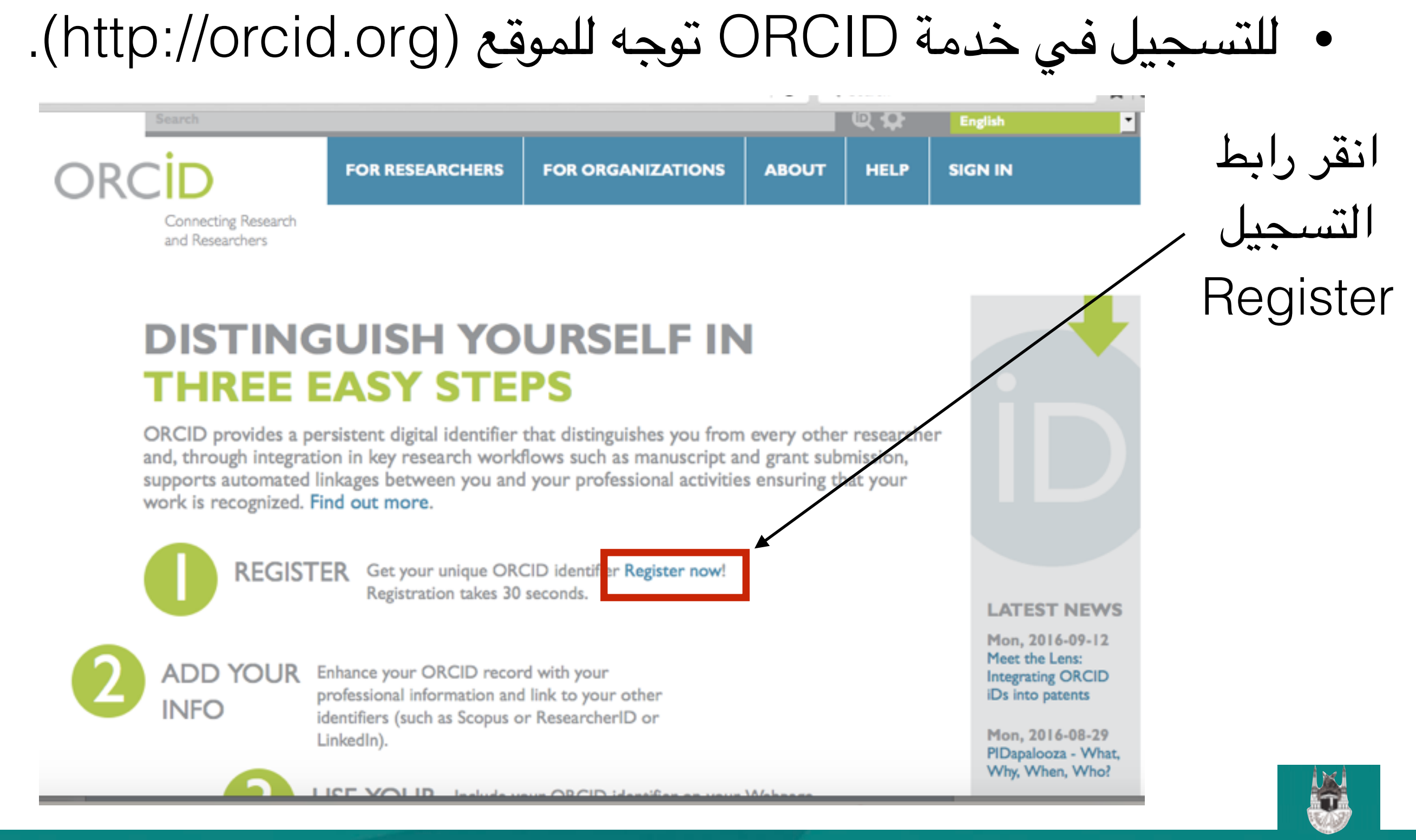

التسجيل في Scopus

جامعة أم القرى عمادة البحث العلمى DSR.UQU

أدخل اسمك وبريدك الإلكتروني الرسمي التابع للجامعة

|         |                   |         |            | Q 🗘   |       |      | English |  |
|---------|-------------------|---------|------------|-------|-------|------|---------|--|
| FOR R   | ESEARCHERS        | FOR     | ORGANIZA   | TIONS | ABOUT | HELP | SIGN IN |  |
| SIGN IN | REGISTER FOR AN O | RCID ID | LEARN MORE |       |       |      |         |  |

2,546,121 ORCID iDs and counting. See more ...

#### **Register for an ORCID iD**

ORCID provides a persistent digital identifier that distinguishes you from every other researcher and, through integration in key research workflows such as manuscript and grant submission, supports automated linkages between you and your professional activities ensuring that your work is recognized.

\* 0

As per ORCID's terms and conditions, you may only register for an ORCID iD for yourself.

التسجيل في Scopus

First name

Last name

Email

Re-enter email

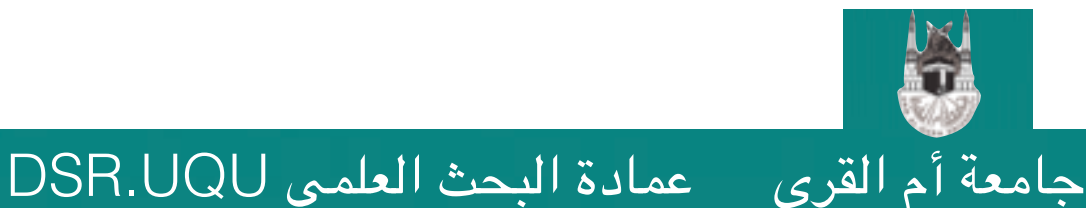

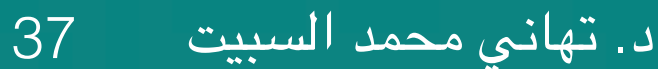

جامعة أم القرى عمادة البحث العلمى DSR.UQU

اختر كلمة سر و أعد إدخالها للتأكيد.

Confirm ORCID password

Your ORCID iD connects with your ORCID Record that can contain links to your research activities, affiliations, awards, other versions of your name, and more. You control this content and who can see it.

By default, who should be able to see information added to your ORCID Record?

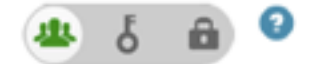

#### **Email frequency**

The ORCID registry provides notifications about things of interest, like changes to your ORCID record and new and events. How often would you like these notifications delivered to you via email?

التسجيل في Scopus

| Weekly summary                   | •                            |                                                    |                 |
|----------------------------------|------------------------------|----------------------------------------------------|-----------------|
| I'm not a robot                  | 2                            |                                                    | انقر للموافقة   |
|                                  | reCAPTCHA<br>Privacy - Terms |                                                    |                 |
| Terms of Use *                   |                              | dia anna dia kata anna dia kata 110                | اضىغط زر التسجل |
| and being publicly accessible wh | ere marked Public.           | ding agreeing to my data being processed in the US | - Ragistar      |
| You must accept the terms a      | and conditions to register.  |                                                    | ricgister       |
| Register                         |                              |                                                    |                 |
|                                  |                              |                                                    |                 |

د. تهانى محمد السبيت

ستظهر مباشرة صفحتك الرئيسية في ORCID لتتمكن من
 إضافة بياناتك و أبحاثك

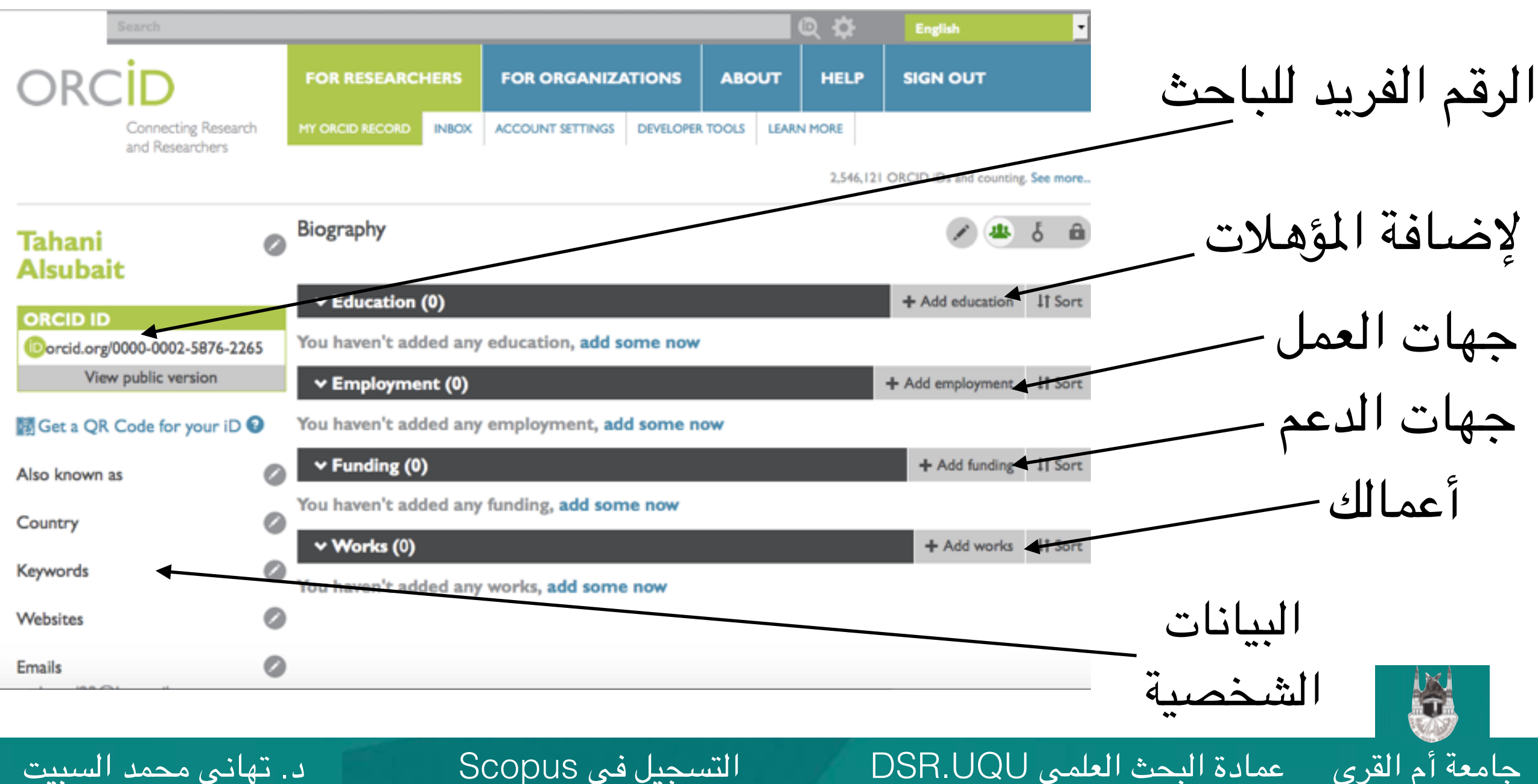

#### فضلاً تأكد من إدخال اسم الجامعة بالتهجئة المعتمدة.

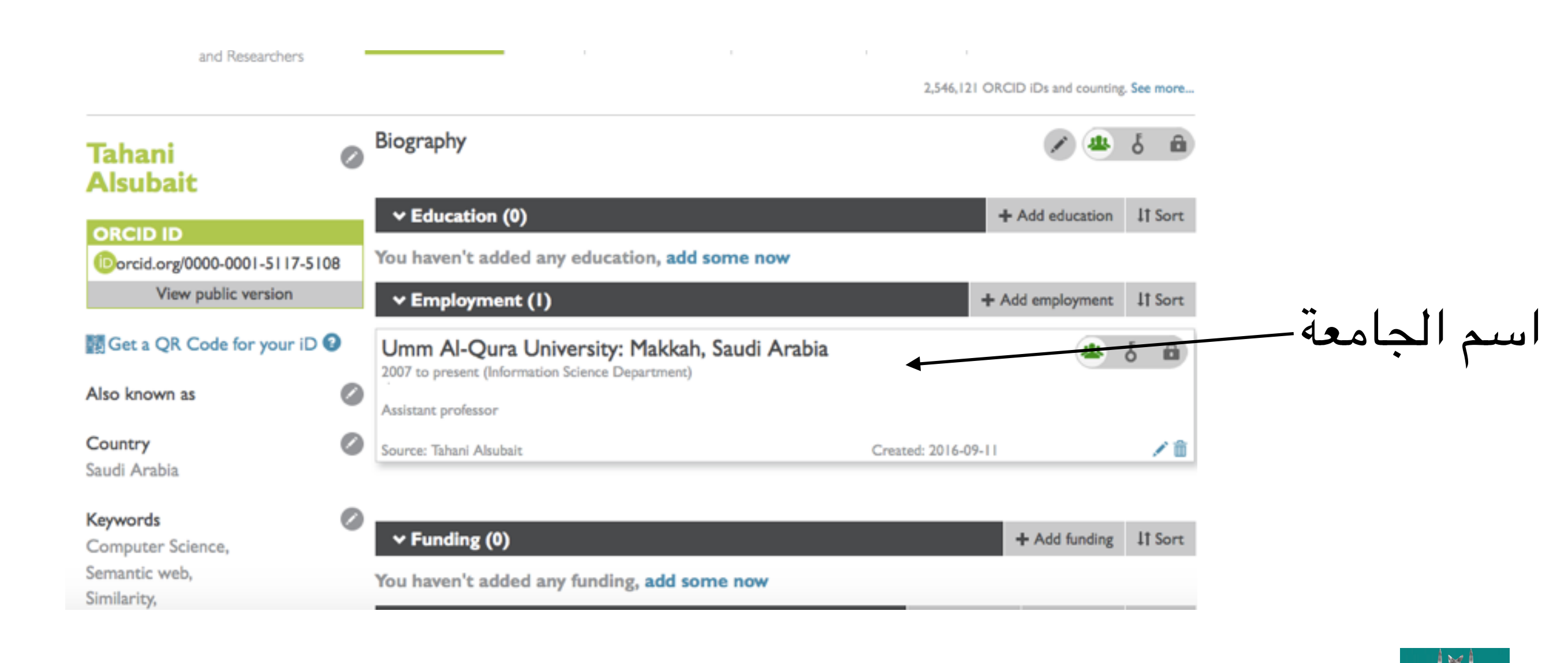

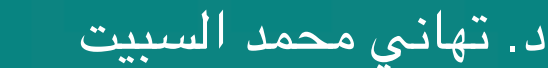

40

التسجيل في Scopus

جامعة أم القرى عمادة البحث العلمي DSR.UQU

عمادة البحث العلمي DSR.UQU

جامعة أم القرى

### لديك ثلاث خيارات لإضافة إنتاجك العلمي (البحث، استخدام ملف مراجع قياسي بصيغة BibTeX، يدوياً).

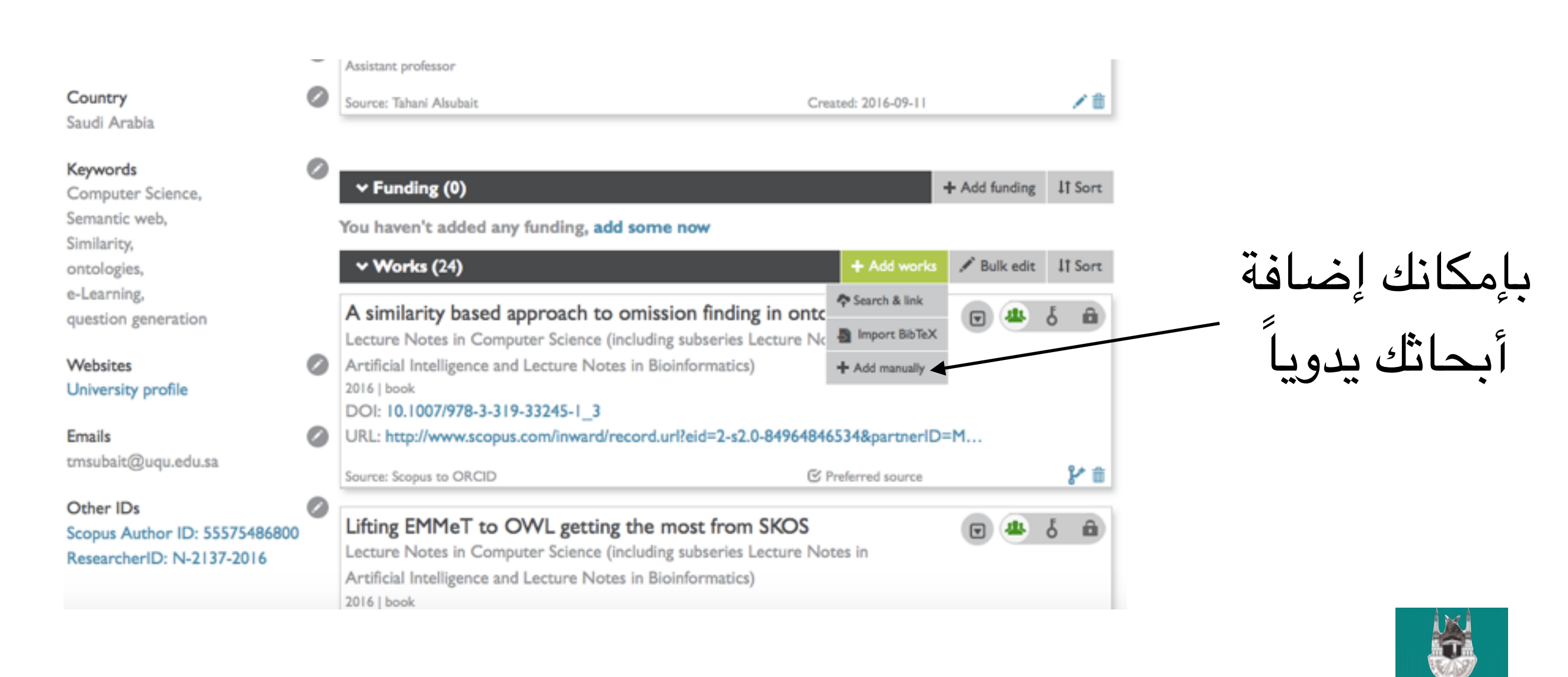

التسجيل في Scopus

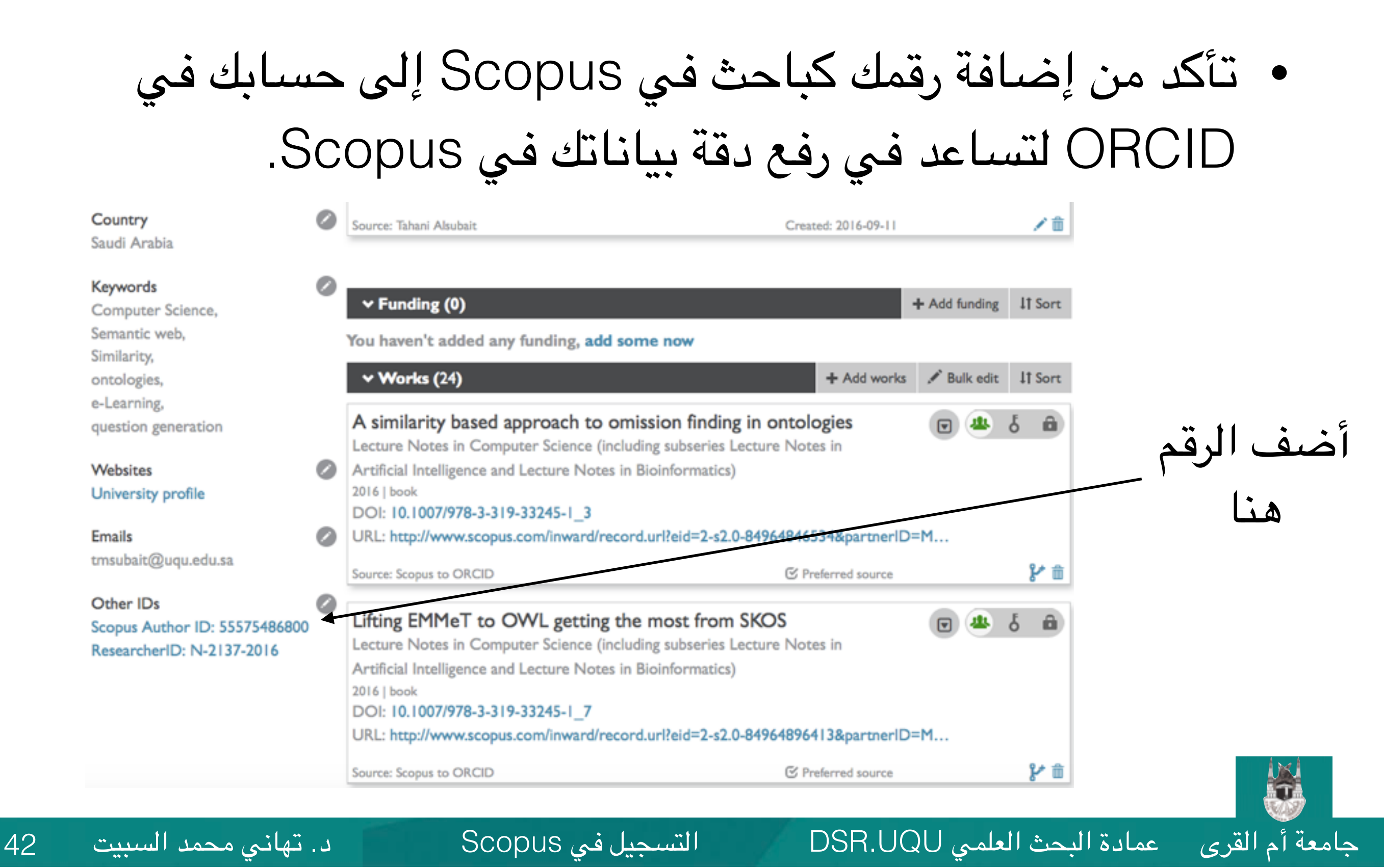

| Scc بعد                                                                  | في pus                                                                    | ر في ملفك                                                                   | في ORCID سيظهر                                                                                     | أن رقمك                      | • لاحظ     |
|--------------------------------------------------------------------------|---------------------------------------------------------------------------|-----------------------------------------------------------------------------|----------------------------------------------------------------------------------------------------|------------------------------|------------|
|                                                                          |                                                                           |                                                                             |                                                                                                    |                              | الربط.     |
| Scopus                                                                   |                                                                           |                                                                             | Scopus SciVal Register L                                                                           | ogin 👻 Help 👻                |            |
| Search                                                                   | Alerts                                                                    | Lists                                                                       |                                                                                                    |                              |            |
| The Scopus Author Identifie<br>identifier, it is grouped separate        | r assigns a unique number to group<br>ately. In this case, you may see mo | ps of documents written by the same<br>re than 1 entry for the same author. | author via an algorithm that matches authorship based on a certain crite                           | eria. If a document cannot b |            |
| Back to results   1 of 2 Next >                                          |                                                                           |                                                                             | 🔲 Print   💟 E-mail                                                                                 | Follow the Author            |            |
| Alsubait, Tahani<br>University of Manchester, Mar                        | chester, United Kingdom                                                   |                                                                             | About Scopus Author Identifier   View potential author matches<br>Other name formats: Alsubait, T. | Get citation alerts          | رقم ORCID- |
| http://orcid.org/0000-0001                                               | -5117-5108                                                                |                                                                             |                                                                                                    | Request author de            |            |
| Documents: 10<br>Citations: 15 total citations<br>h-index: 3 🕐           | s by 13 documents                                                         | Analyze author output<br>View citation overview<br>View <i>h</i> -graph     |                                                                                                    | uments                       |            |
| Co-authors: 9<br>Subject area: Computer Scier<br>10 Documents   Cited by | 13 documents   9 co-author                                                | s                                                                           |                                                                                                    | 0 2010                       |            |

التسجيل في Scopus

د. تهاني محمد السبيت

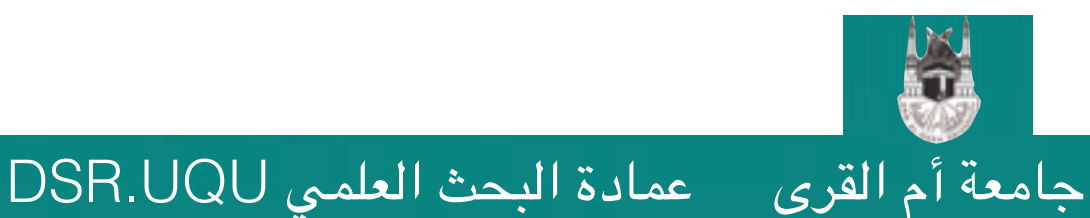

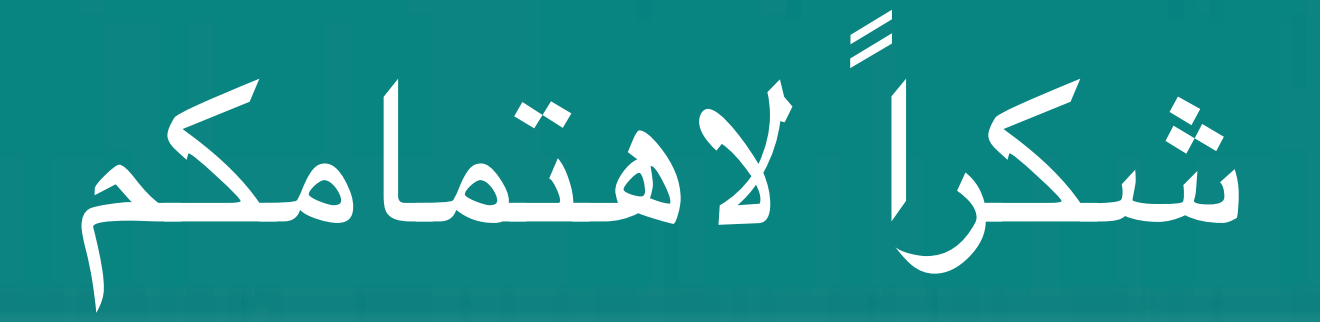

عمادة البحث العلمي DSR.UQU

#### نقدر وقتكم وجهدكم في الاطلاع على هذا الدليل الإرشادي و المبادرة بالتسجيل بالموقع و حث الزملاء كما نسعد بنشركم لهذا الملف لتعلم الفائدة على الجميع

التسجيل في Scopus

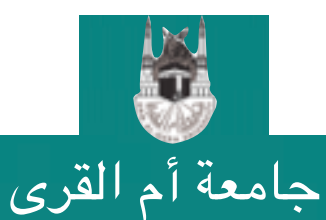

#### طرق التواصل بعــمادة البحث العلمــي

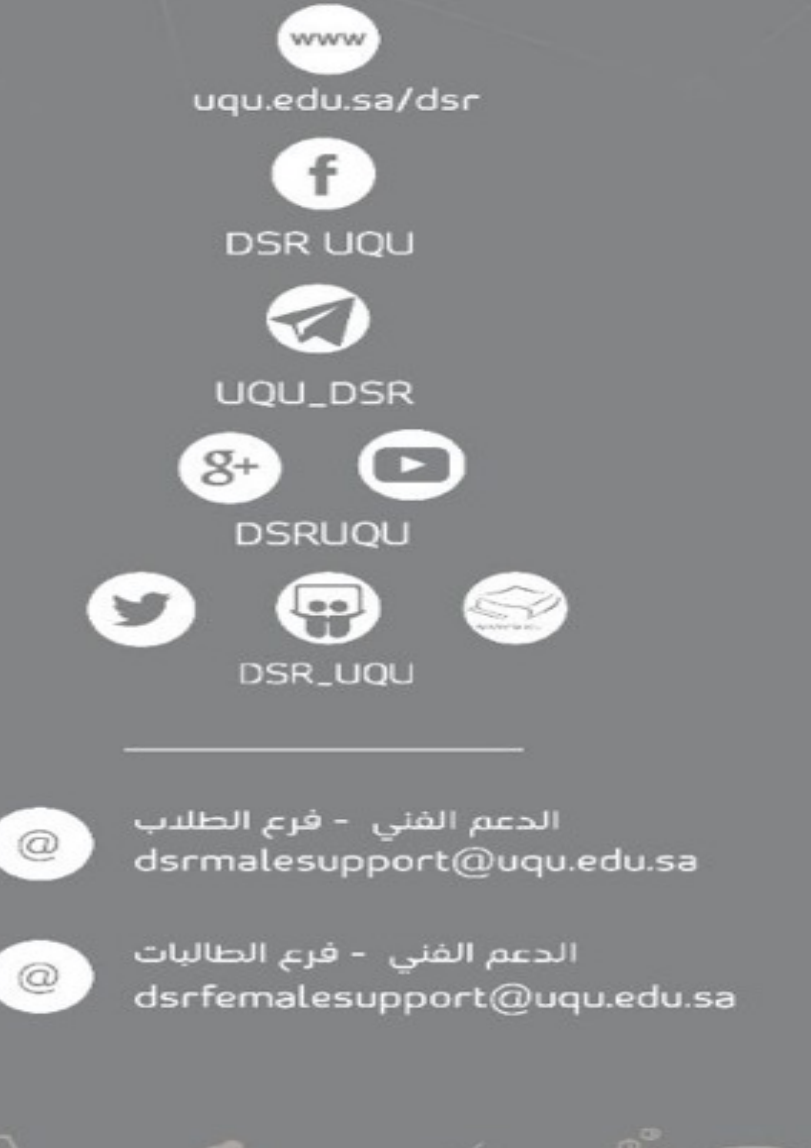

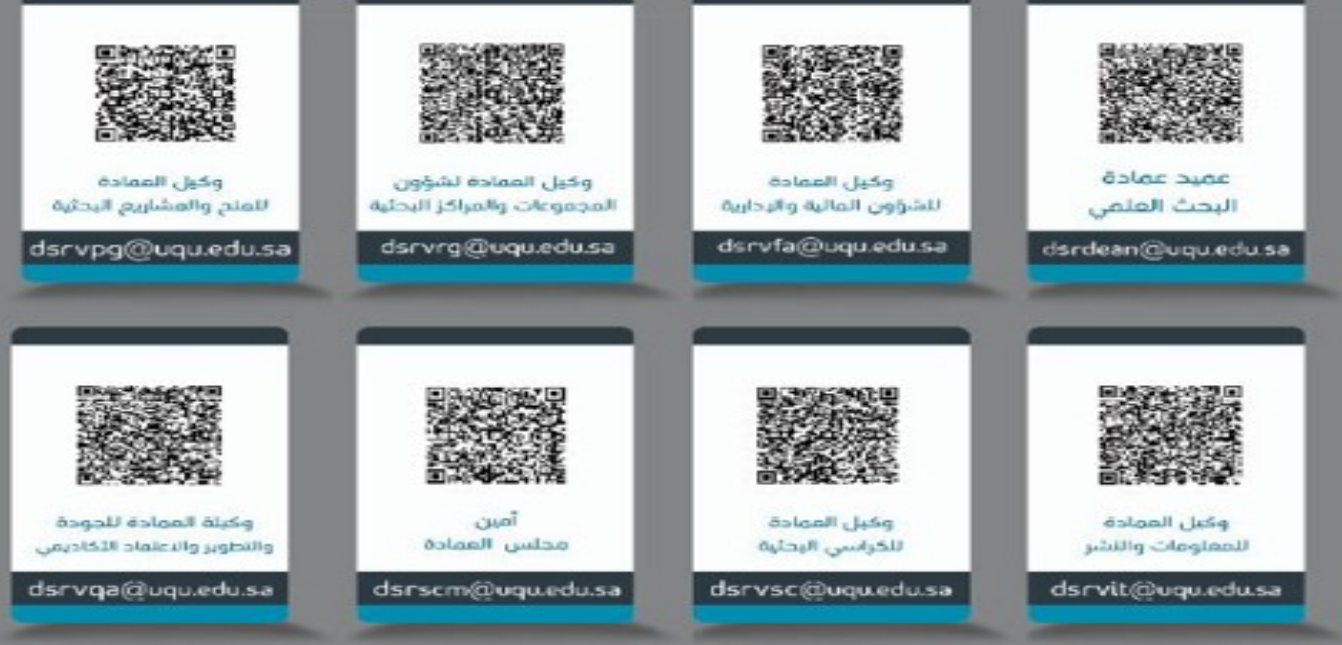

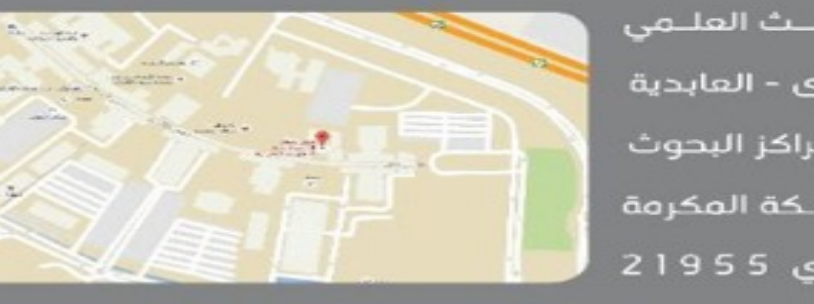

الرماز الباريادي 21955

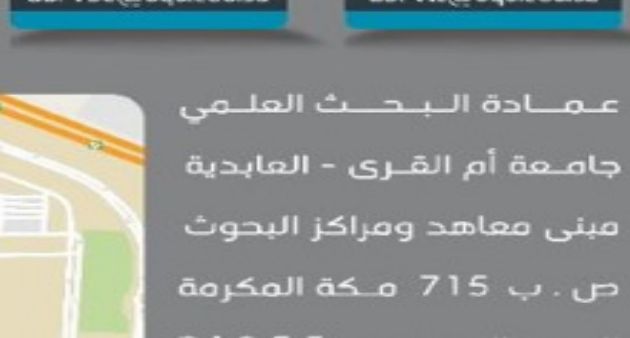

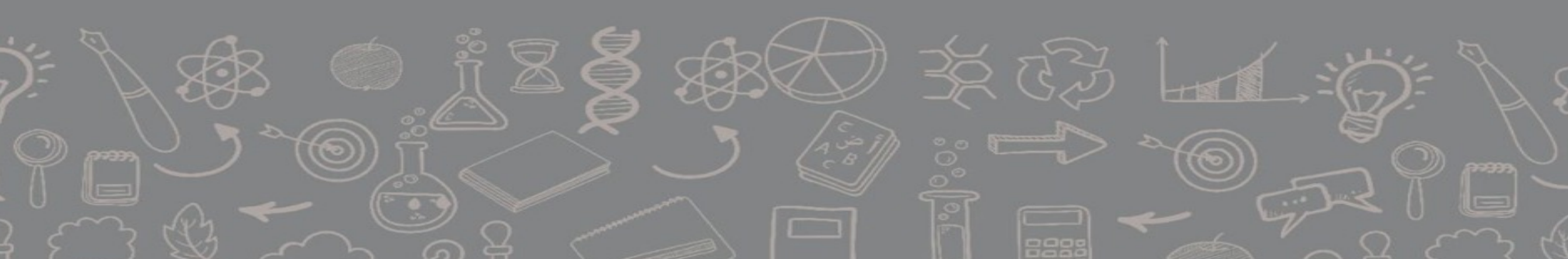